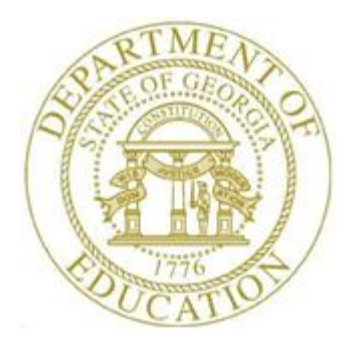

# PCGENESIS PAYROLL SYSTEM OPERATIONS GUIDE

| 1/18/2019 | Section C: Payroll Check and Direct<br>Deposit Statement Processing |
|-----------|---------------------------------------------------------------------|
|           |                                                                     |

[Topic 2: Print the Payroll Checks and Direct Deposit Statements, V2.6]

# **Revision History**

| Date       | Version | Description                                                                  | Author      |
|------------|---------|------------------------------------------------------------------------------|-------------|
| 1/18/2019  | 2.6     | 18.04.00 – Update screens to add button bar.                                 | D. Ochala   |
| 5/10/2016  | 2.5     | 16.01.00 – Update Logo and Footers.                                          | S. Scrivens |
| 3/27/2013  | 2.4     | 13.01.00 – Updated examples of the detailed payroll check and direct deposit | D. Ochala   |
|            |         | statements.                                                                  |             |
| 07/20/2012 | 2.3     | 12.02.00 – Update printer selection information.                             | D. Ochala   |
| 12/09/2009 | 2.2     | 09.04.00 – Updated samples of new 8.5 x 14 inch pay statement, self-seal and | D. Ochala   |
|            |         | non-self-seal.                                                               |             |
| 09/29/2009 | 2.1     | 09.03.00 – Added sample of new 8.5 x 14 inch pay statement.                  | D. Ochala   |
| 06/17/2009 | 2.0     | 09.02.00 – Added federal and state withholding inclusion, and multiple       | C. W. Jones |
|            |         | Automated Clearinghouse (ACH) information and instructions, and updated      |             |
|            |         | screenshots.                                                                 |             |

# Table of Contents

| Overview                                                                   |    |
|----------------------------------------------------------------------------|----|
| Procedure A: Printing the Payroll Checks and the Direct Deposit Statements |    |
| A1. Printing Payroll Checks                                                | 3  |
| A1.1. Printing Payroll Checks - Setup                                      | 5  |
| A1.1.1. Payroll Check – Incorrect MICR Line – Example                      | 12 |
| A1.1.2. Payroll Check – Correct MICR Line – Example                        | 13 |
| A1.1.3. Sample New 8.5 x 14 Payroll Check – Self-Seal Example              | 14 |
| A1.1.4. Sample New 8.5 x 11 Payroll Check – Non-Self-Seal Example          | 15 |
| A1.2. Printing Payroll Checks - Completion                                 | 20 |
| A2. Printing Payroll Direct Deposits                                       | 29 |
| A2.1. Printing Payroll Direct Deposits - Setup                             | 29 |
| A2.1.1. Direct Deposit Statement – Example                                 | 34 |
| A2.1.2. Sample New 8.5 x 14 Direct Deposit – Self-Seal Example             | 35 |
| A2.1.3. Sample New 8.5 x 11 Direct Deposit – Non-Self-Seal Example         | 36 |
| A2.2. Printing Payroll Direct Deposits - Completion                        | 40 |

### **Overview**

PCGenesis allows payroll check and direct deposit statement printing by payroll location (Regular Sequence), by payroll location and by employee name, or alphabetically by employee name. More specifically, the **Regular** sort sequence is in order by pay cycle, payroll location, payroll class, employee name, and then employee number.

Before beginning payroll check and direct deposit printing, PCGenesis users should configure the signature card, enable *MICR*, and complete the payroll processing procedures from *Payroll Setup* through the *Calculate Payroll and Update YTD Final* (**F4**). The *Payroll Monitor* screen should look like the example below before payroll checks and direct deposits can be printed. All prior steps should be displayed with a '**Y**' indicating the step is complete, and *Print Paychecks and Direct Deposits* should be '**N**'.

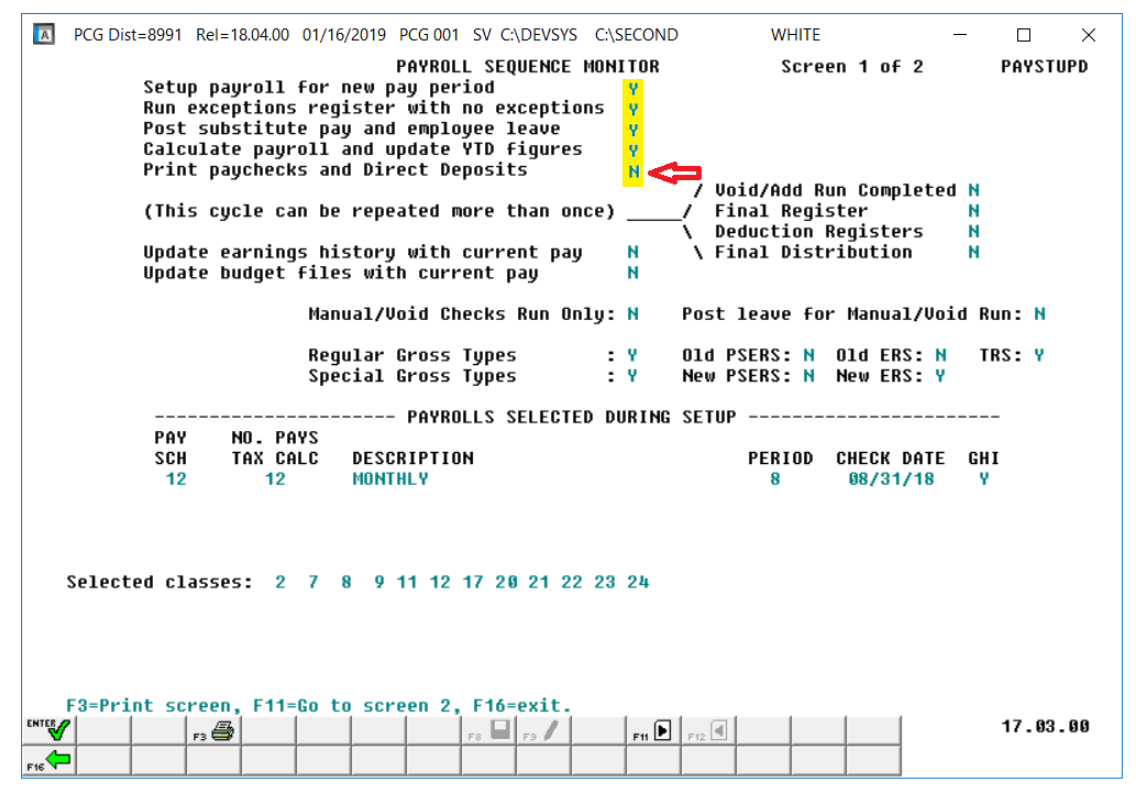

Payroll Sequence Monitor Prior to Printing Payroll Checks and Direct Deposits

<u>Multiple Automated Clearinghouse (ACH)/Direct Deposit Statement Processing</u>: PCGenesis now provides up to five (5) direct deposit accounts per employee. Employees may now distribute their net pay to multiple direct deposit accounts based upon either a percentage method, or a flat dollar amount method. Employees may split their net pay to one or more accounts, up to a maximum of five accounts.

Using multiple direct deposit accounts is <u>optional</u> for PCGenesis school districts and systems. If desired, these school districts and systems may continue to limit their employees to one direct deposit account. In addition, since direct deposit participation is defined on an individual employee basis, it is possible, and highly recommended that PCGenesis school districts and systems implement multiple direct deposit processing using a phased approach. That is, initially convert a small group of employees, such as central office personnel to multiple direct deposit accounts at one time. Upon successful implementation of this first group of employees, include other groups of employees in multiple ACH processing.

<u>Payroll Check Signature Card Setup</u>: The payroll check's signature card saves time by eliminating the need for manual signatures. Refer to the *Section J: System Utilities, Topic 2: Payroll Check Signature Card Setup Processing* for instructions.

<u>Magnetic Ink Character Recognition (MICR) Coding/Printing</u>: The MICR feature allows MICR coding for payroll checks on blank check stock or on preprinted check stock. Refer to *Section J: System Utilities, Topic 1: Magnetic Ink Character Recognition (MICR) Setup* for instructions.

<u>Payroll Check and Direct Deposit Statement Recovery:</u> When printing is interrupted, PCGenesis allows users to enter the employee number of the last employee whose check printed correctly, and to resume printing where appropriate. As with the vendor check recovery feature, PCGenesis automatically renumbers subsequent checks.

PCGenesis performs an automatic *Disk-to-Disk* backup between printing payroll checks and direct deposit statements. The backup allows the recovery and restart of direct deposit printing without requiring the reprint of payroll checks also.

Contact the Technology Management Customer Support Center for assistance with this procedure.

Refer to the "PCGenesis Direct Deposit Setup Checklist" as an aid in processing direct deposits.

# **Procedure A: Printing the Payroll Checks and the Direct Deposit Statements**

## A1. Printing Payroll Checks

| Step | Action                                                                              |
|------|-------------------------------------------------------------------------------------|
| 1    | From the <i>Business Applications Master Menu</i> , select 2 (F2 - Payroll System). |

| PC         | CG Dist=8991                                    | Rel=18.04.00 01/14/201                                                                                             | 9 PCG 002 SV                                                                       | C:\DEVSYS C:\SECON           | D WH      | HITE | _ |        | $\times$ |
|------------|-------------------------------------------------|----------------------------------------------------------------------------------------------------|------------------------------------------------------------------------------------|------------------------------|-----------|------|---|--------|----------|
|            |                                                 |                                                                                                    | Pa                                                                                 | ayroll System                |           |      |   | PAYMOO | 00       |
|            | FKey                                            |                                                                                                    | I                                                                                  | laster Menu                  |           |      |   |        |          |
|            | 1<br>2<br>3                                     | Payroll Setup Me<br>Payroll Update N<br>Payroll Check &                                                            | :nu<br>lenu<br>Direct Deposit                                                      | Menu                         |           |      |   |        |          |
|            | <b>4</b><br>5                                   | Annual Reports I<br>Monthly/Quarterl                                                                               | /enu<br>y/Fiscal/Bienn                                                             | ial Reports Menu             |           |      |   |        |          |
|            | 8<br>9<br>10<br>11<br>12<br>13                  | Employee Repor<br>Update/Display I<br>Earnings History<br>Check Reconcilia<br>Update/Display I<br>Special Function | ts/Labels Men<br>Description/De<br>Menu<br>ttion Menu<br>Payroll Monitor<br>s Menu | u<br>duction/Annuity Me<br>r | nu        |      |   |        |          |
|            | _20                                             | File Reorganizat                                                                                                   | ion                                                                                |                              |           |      |   |        |          |
| Master F16 | <sup>User</sup> list<br><b>US</b> Vord <b>S</b> | PAY VEND                                                                                                    |                                                                                    |                              |           |      |   | 15.03. | 00       |
| A          | Action                                          |                                                                                                    |                                                                                    |                              |           |      |   |        |          |
| S          | Select _                                        | <b>B</b> ( <b>F3</b> - Payr                                                                                        | oll Check                                                                          | & Direct Dep                 | posit Men | u).  |   |        |          |

| A           | PCG Dist=8991 Rel=18                                                                                        | 04.00 01/14/2019 P                                                                                                    | CG 002 SV C:\DEVS                                                                                                    | YS C:\SECOND                                                                        | WHITE                                    | — | $\Box$ × |
|-------------|----------------------------------------------------------------------------------------------------|----------------------------------------------------------------------------------------------------|----------------------------------------------------------------------------------------------------|-------------------------------------------------------------------------------------|------------------------------------------|---|----------|
|             |                                                                                                    |                                                                                                    | Payrol1                                                                                                    | System                                                                              |                                          |   | PAYM0003 |
|             | FKey                                                                                                    | C                                                                                                    | heck and Direc                                                                                                    | t Deposit Menu                                                                      | ı                                        |   |          |
|             | 1 Pri<br>(En<br>2 Ca<br>3 Ca<br>4 Ca<br>24 Im<br>5 Pri<br>6 Ch<br>7 Pri<br>8 Pri<br>8 Pri<br>9 Ma<br>12 Pri | nt Balance Sheets<br>hanced Sub Pay &<br>Iculate Payroll & F<br>Iculate Payroll & F<br>Iculate Payroll & U<br>port Leave Data fo<br>nt Paychecks and<br>eck/Direct Deposit<br>nt Final Payroll Re<br>nual Checks & Voi<br>nt Final Payroll Di<br>date Earnings His<br>date Earnings His | a (After Updates)<br>Leave System:<br>Print Exceptions<br>Print Trial Registe<br>Update YTD (Final<br>or Paystubs From<br>Direct Deposits<br>t Void/Add Menu<br>egister<br>sters & Create Di<br>ids From Previou<br>stribution<br>tory With Current Pay | Go to Pers Menu<br>r<br>)<br>Leave Managem<br>rect Deposit Exp<br>s Pay Menu<br>Pay | & Post Leave)<br>nent System<br>ort File |   |          |
|             | <u>14</u> Up                                                                                                | date Budget Files                                                                                                    | With Current Pay                                                                                                    | ,                                                                                   |                                          |   |          |
|             |                                                                                                    |                                                                                                    |                                                                                                    |                                                                                     |                                          |   |          |
| Mast<br>F16 | er Userlist PAC                                                                                             | VEND.                                                                                                    |                                                                                                    |                                                                                     |                                          | - | 13.02.00 |
|             | Action                                                                                                    |                                                                                                    |                                                                                                    |                                                                                     |                                          |   |          |
|             | Select 5                                                                                                    | <b>F5</b> - Print Pa                                                                                                    | aychecks and                                                                                                    | d Direct De                                                                         | posits).                                 |   |          |

### A1.1. Printing Payroll Checks - Setup

| A     | PCG Dist=8991 Rel=18.04.00 01/14/2019 PCG 002 SV C:\DEVSYS C:\SECOND WHITE - X<br>SEQOPT                                                           |         |
|-------|----------------------------------------------------------------------------------------------------|---------|
|       | Pay Check/Direct Deposit Sequence Option                                                                                                    |         |
|       | Run checks/direct deposits in REGULAR sequence Enter                                                                                               |         |
|       | Run checks/direct deposits in NAME sequence F1                                                                                                    |         |
|       | Run checks/direct deposits in LOCATION / NAME sequence F2                                                                                          |         |
|       | Exit F16                                                                                                    |         |
|       | NOTE: The REGULAR sort sequence is in order by pay cycle, pay<br>location, class, name, employee number.                                           |         |
| ENTER | F1 F2 F3 F5 F5 F5 F5 F5 F5 F5 F5 F5 F5 F5 F5 F5                                                                                                    |         |
| F16   |                                                                                                    |         |
|       | To print by pay cycle, pay location, payroll class code, and employee name s<br>order: Select (Enter - Run Checks/Direct Deposits in REGULAR seque | sequen  |
|       | <b>To print by Name:</b> Select <b>F1</b> ( <b>F1</b> - Run Checks/Direct Deposits in NAME s                                                       | sequen  |
|       | <b>To print by Payroll Location and Name:</b> Select <b>F2</b> ( <b>F2</b> - Run checks/direction LOCATION / NAME sequence).                       | ct depo |

| A            | PCG Dist=8991                                                                                    | Rel=18.04.00 01/14/2019 PCG 003 SV C:\DEVSYS C:\SECOND WHITE                                                                                                    | _ | ()<br>Рачснк | ×  |
|--------------|--------------------------------------------------------------------------------------------------|----------------------------------------------------------------------------------------------------|---|--------------|----|
|              |                                                                                                  | PAYROLL CHECK PRINTING PROCESS                                                                                                    |   |              |    |
|              | The                                                                                              | check date below will appear on the checks and/or direct deposits<br>and will represent the date the payroll transactions will be<br>posted to the respective General Ledger Accounts.                                                                                                    |   |              |    |
|              |                                                                                                  | If this date is correct, press ENTER to continue.                                                                                                    |   |              |    |
|              | If                                                                                               | this date is incorrect, please enter the new check date below and press ENTER to validate the new date and continue with the check printing process.                                                                                                    |   |              |    |
|              |                                                                                                  | CHECK DATE: <u>8312018</u><br>(MMDDCCYY)                                                                                                    |   |              |    |
|              |                                                                                                  |                                                                                                    |   |              |    |
|              |                                                                                                  |                                                                                                    |   |              |    |
|              |                                                                                                  |                                                                                                    |   |              |    |
|              |                                                                                                  |                                                                                                    |   |              |    |
| ENTER<br>F16 | <ul> <li>F1 ► % F2 &lt; %</li> <li>F12 &lt; %</li> <li>F12 &lt; %</li> <li>F12 &lt; %</li> </ul> | r3         r4         r5         r6         r7         r3         r3         r10         r11         r12         r13         r13 <thr>         r         r         r<th></th><th>19.01.0</th><th>30</th></thr> |   | 19.01.0      | 30 |

| Step | Action                                                                                                    |
|------|----------------------------------------------------------------------------------------------------|
| 5    | Review the <i>Payroll Check Printing Process – Check Date Verification</i> screen, and verify the date in the <b>Check Date</b> field is correct.                                                     |
|      | <i>PCGenesis defaults to the next payroll cycle date although users may modify this information as needed. Be aware that the date entered must be within the prior and the next payroll run date.</i> |
|      | Refer to the <u>PCGenesis Payroll System Operations Guide</u> , Section I: Special Functions,<br>Topic 1: Pay Schedule Processing for the instructions to display the payroll schedule dates.         |
| 6    | Insert the payroll checks, or when using the MICR feature, insert the blank check stock. <u>DO NOT</u> use standard paper for this purpose. Use an <u>actual payroll check</u> .                      |
| 7    | Select (Enter) twice.                                                                                                    |

| A       | PCG Dist=8991 Rel=18.04.00 01/14/2019 PCG 003 SV C:\DEVSYS C:\SECOND WHITE | _ | ()<br>Рачснк | ×  |
|---------|----------------------------------------------------------------------------|---|--------------|----|
|         | PRODUCE PAYROLL CHECKS                                                     |   |              |    |
|         | Are correct checks inserted? (YES,NO)                                      |   |              |    |
|         |                                                                            |   |              |    |
|         |                                                                            |   |              |    |
|         |                                                                            |   |              |    |
| PHTE    |                                                                            |   | 40 64 6      | 9  |
| F16     |                                                                            |   | ט.רט.ער      | 19 |
| ep<br>8 | Enter <b>Yes</b> in the field and select <b>ENTER</b> (Enter) to continue. |   |              |    |

The following window displays:

| Select Printer                                                                                      |                                                                                                    |    | _ |            | ×  |
|----------------------------------------------------------------------------------------------------|----------------------------------------------------------------------------------------------------|----|---|------------|----|
| Select Printer:<br><u>Called By:</u><br>CHKCALL<br><u>Orientation:</u><br>© Portrait<br>© Landscape | \\printserver\8802-HPLJM608Send To OneNote 2016Microsoft XPS Document WriterMicrosoft Print to PDFGeneric / Text Only SoftdocsFax\\printserver\2276-HPLJ4300DTN\\printserver\8800-HPLJM608\\printserver\2278-HPLJ4300DTN\\printserver\2278-HPLJ4300DTN |    |   |            |    |
| Default Printer                                                                                     | \\printserver\8802-HPLJM608                                                                                                    |    |   |            |    |
| Selected Printer                                                                                    | \\printserver\8802-HPLJM608                                                                                                    |    |   |            |    |
|                                                                                                    |                                                                                                    | ОК | E | kit Proces | \$ |

| Step | Action                                                                                                    |
|------|----------------------------------------------------------------------------------------------------|
| 9    | Within the <i>Select Printer</i> window, verify <u>or</u> highlight the appropriate printer's name. Verify that the correct printer displays in the <b>Selected Printer</b> text box. |
|      | The printer selected must have already been set up with the appropriate signature card.                                                                                               |
| 10   | Select OK                                                                                                    |

For **non-MICR-enabled banks**, the following screen displays:

| 3 | PCG Dist=8991                                                | Rel=05.04.00 (                                                                                        | 1/09/2008        | CJD 001                       | C:\DEVSYS                           | C:\SECOND          |         | _ ð X |
|---|--------------------------------------------------------------|----------------------------------------------------------------------------------------------------|------------------|-------------------------------|-------------------------------------|--------------------|---------|-------|
|   |                                                              | Select Print Test 0                                                                                   | ptions           |                               | Р                                   | ayroll Check       | CHKCALL |       |
|   | CURRENT SE                                                   | ELECTED                                                                                               | N N              | \printserver\                 | ND3774-HPLJ                         | 2300DN             |         |       |
|   | Please Make Sel<br>PF1 -<br>PF2 -<br>PF3 -<br>PF4 -<br>PF5 - | lection<br>Select Printer<br>Print Sample<br>Prints OK, Continue<br>Disable MICR<br>Disable Signature | B<br>S<br>C<br>P | ANK<br>IGNATURE<br>Sheck Type | BKO1<br>Disabl<br>PrePrii<br>Disabl | ed<br>nted PreNumb | ered    |       |
|   | <b>PF16</b> -                                                | Cancel and Exit                                                                                       |                  |                               |                                     |                    |         |       |

| For MICR-enabled banks, | the following screen | display | ys: |
|-------------------------|----------------------|---------|-----|
|-------------------------|----------------------|---------|-----|

| A | PCG Dist=8991 | Rel=18.04.00 | 01/14/2019    | PCG 004 | SV C:\DEVSY | 'S C:\SECOND   | WHITE         | _ | Ο       | × |
|---|---------------|--------------|---------------|---------|-------------|----------------|---------------|---|---------|---|
|   | SELECT C      | HECK TYPE    |               |         |             | Рауг           | oll Check     |   | CHKCAL  | L |
|   |               |              |               |         |             |                |               |   |         |   |
|   | Select        | to Change Ch | eck Type      |         |             |                |               |   |         |   |
|   | <b>F1</b>     | PAYROLL      |               |         |             |                |               |   |         |   |
|   |               |              |               |         |             | Current Select | ed Check Type |   |         |   |
|   |               |              |               |         | [           | PAYR           | OLL           | ] |         |   |
|   |               |              |               |         |             |                |               |   |         |   |
|   | F6            | Disable Ac   | ct Type Print |         |             |                |               |   |         |   |
|   |               |              |               |         |             |                |               |   |         |   |
|   | Conti         | nue          |               |         |             |                |               |   |         |   |
|   |               |              |               |         |             |                |               |   |         |   |
|   |               |              |               |         |             |                |               |   |         |   |
|   |               |              |               |         |             |                |               |   |         |   |
|   |               |              |               |         |             |                |               |   | 17.01.0 | 0 |

| Step | Action                                                                                                    |
|------|----------------------------------------------------------------------------------------------------|
| 11   | For MICR-enabled banks: Verify the selection, or select the appropriate account type, and select Continue (Continue).                                                                                                    |
|      | When using the same bank for check processing, up to five different account types may display on the Account Type screen. The account types displayed are system-specific, and the configuration for the same was during MICR setup. |
|      | For Non MICR-enabled banks: Proceed to Step 14.                                                                                                    |

| PCG Dist=8991 Rel=18.04.00 01/14/2019 PCG | 004 SV C:\DEVSYS | C:\SECOND     | WHITE   | - |         | ×  |
|-------------------------------------------|------------------|---------------|---------|---|---------|----|
| Select Print Test Options                 |                  | Payroll       | Check   |   | CHKCAL  | LL |
| CURRENT SELECTED                          | \\printserver\   | 8802-HPLJM608 |         |   |         |    |
| Please Make Selection                     | BANK             | BK02          |         |   |         |    |
| F1 - Select Printer                       | SIGNATURE        | Disabled      |         |   |         |    |
| F2 - Print Sample                         | MICR             | Enabled       |         |   |         |    |
|                                           | Account Type     | PAYROLL       |         |   |         |    |
| F4 - Disable MICK                         | Pay Chk Type     | Detailed Stut | b Blank |   |         |    |
| - Disable Signature                       | Pay Self Seal    | OFF           |         |   |         |    |
|                                           | Vnd Chk Type     | Blank Check   | Stock   |   |         |    |
|                                           | Vnd Self Seal    | OFF           |         |   |         |    |
|                                           |                  |               |         |   |         |    |
| F8 - Save and Continue                    |                  |               |         |   |         |    |
| F16 - Cancel and Exit                     |                  |               |         |   |         |    |
|                                           |                  |               |         |   |         |    |
|                                           |                  |               |         |   | 17.01.0 | 0  |

#### For **MICR-enabled banks**, the following screen displays:

| Step | Action                                                                                                    |
|------|----------------------------------------------------------------------------------------------------|
| 12   | Verify the entries in the BANK, SIGNATURE (status), Check Type, MICR (status), Account Type and Self Seal (status) fields are correct.                                                                                            |
|      | These entries default based on the payroll check signature card and/or the MICR configuration selections. If incorrect, select F16 - Exit and refer to the appropriate procedures to correct any errors, and repeat this process. |
| 13   | $\frac{\text{To select a different printer}}{\text{printing device.}}: \text{ Select } \texttt{F1} (F1 - \text{Select Printer}) \text{ to select a different}}$                                                                   |
|      | To disable MICR printing for this check run only: Select <b>F4</b> (F4 – Disable MICR) to temporarily disable MICR printing for this check run only.                                                                              |
|      | To disable signature printing for this check run only: Select <b>F5</b> (F5 – Disable                                                                                                    |
|      | Signature) to temporarily disable signature printing for this check run only.                                                                                                    |
|      | When Select Printer, Print Sample, Disable MICR or Disable Signature are selected, a sample payroll check will be printed.                                                                                                    |
| 14   | Insert an <u>actual</u> payroll check or the blank check stock in the printer's feeder, and select                                                                                                    |
|      | <b>F2</b> ( <b>F2</b> – Print Sample). <u>Do not insert standard paper for this purpose</u> .                                                                                                    |
|      | When using Preprinted and Prenumbered checks, spoil the sample payroll check when the procedure completes. Print the sample copy of the payroll check to ensure all information is correct before continuing.                     |
|      |                                                                                                    |

| Step | Action                                                                                                    |
|------|----------------------------------------------------------------------------------------------------|
| 15   | Verify the information on the <i>sample</i> payroll check is as intended by comparing the results received to the examples provided in A1. Payroll Check with an Incorrect MICR Line – Example and A2. Payroll Check with a Correct MICR Line – Example. |
|      | Even if no errors received when saving the MICR configuration, verify the MICR line. If the Transit and ONUS symbols are identified with the letters "B" and "C" as in B1., the <u>information is incorrect.</u>                                         |
| 16   | If the MICR line is correct: On the <i>Payroll Check Printing – Option Selection</i> screen, select <b>F8</b> (F8 – Save and Continue).                                                                                                    |
|      | If the MICR line is incorrect: Remove and reinsert the Signature Card. On the Payroll                                                                                                    |
|      | <i>Check Printing – Option Selection</i> screen, select <b>F2</b> ( <b>F2 – Print Sample</b> ), and proceed to <i>Step 15</i> .                                                                                                    |

### A1.1.1. Payroll Check – Incorrect MICR Line – Example

| SHEET CALL SUCHE SUCHT                                                                                                    | PAY DEDUCTIONS NET PAY 123450 CONTRACT TO D                                                                                                    | DATE                                                                                                    |
|----------------------------------------------------------------------------------------------------|----------------------------------------------------------------------------------------------------|----------------------------------------------------------------------------------------------------|
|                                                                                                    |                                                                                                    |                                                                                                    |
| CUR OVERTIME H                                                                                                    | DURS REGULAR AMOUNT OVERTIME AMOUNT CONTRACT AMOUNT TOTAL AMOUNT                                                                                                    |                                                                                                    |
| тот                                                                                                    |                                                                                                    |                                                                                                    |
| DEDUCTION CURRENT YTD                                                                                                    | DEDUCTION CURRENT YTD DEDUCTION CURRENT                                                                                                    | YTD                                                                                                    |
|                                                                                                    |                                                                                                    |                                                                                                    |
|                                                                                                    |                                                                                                    |                                                                                                    |
|                                                                                                    |                                                                                                    |                                                                                                    |
|                                                                                                    | SICK LEAVE PERS LEAVE VACATION OTHER SICK LEAVE PERS LEAVE VACATION OTHE                                                                                                    | ER .                                                                                                    |
| MICR Setup 2001/11/20 15:46                                                                                                    |                                                                                                    | <u>·</u>                                                                                                    |
| LEASE DETACH THIS STUB AND RETAIN FOR YOUR RECORDS                                                                                                    |                                                                                                    |                                                                                                    |
|                                                                                                    |                                                                                                    |                                                                                                    |
|                                                                                                    | No. 123456                                                                                                    |                                                                                                    |
| 102 MAIN ST.                                                                                                    |                                                                                                    | 8975                                                                                                    |
| SMITHVILLE, GA. 61255                                                                                                    | Date                                                                                                    |                                                                                                    |
|                                                                                                    |                                                                                                    |                                                                                                    |
| BANK OF SMITHVILLE                                                                                                    |                                                                                                    |                                                                                                    |
| SMITHVILLE, GA 61255                                                                                                    | AMOUN                                                                                                    | IT                                                                                                    |
|                                                                                                    |                                                                                                    |                                                                                                    |
|                                                                                                    |                                                                                                    |                                                                                                    |
|                                                                                                    |                                                                                                    | DAVE                                                                                                    |
| Pay To<br>The SAME                                                                                                    |                                                                                                    | DAYS                                                                                                    |
| Pay To<br>The<br>Order Of                                                                                                    |                                                                                                    | DAYS                                                                                                    |
| Pay To<br>The<br>Order Of                                                                                                    |                                                                                                    | DAYS                                                                                                    |
| Pay To<br>The<br>Order Of                                                                                                    | PLE CHECK                                                                                                    | DAYS                                                                                                    |
| Pay To<br>The<br>Order Of<br>Seel ON<br>Transit Sym                                                                                                    | PLE CHECK<br>Void AFTER 94<br>bol ONUS Symbol                                                                                                    | D DAYS                                                                                                    |
| Pay To<br>The<br>Order Of<br>Seel ON<br>Transit Symbol                                                                                                    | DONUS Symbol                                                                                                    | DAYS                                                                                                    |
| Pay To<br>The<br>Sorder Of<br>Seel ON<br>Transit Sym<br>Seel OFF<br>C123456C B89                                                                                                    | DONUS Symbol ONUS Symbol DONUS Symbol DONUS SYmbol DONUS SYmbol DONUS                                                                                                    | o days                                                                                                    |
| Pay To<br>The<br>order Of<br>Seal ON<br>Transit Symi<br>Seal OFF<br>C123456C B89                                                                                                    | PLE CHECK<br>Void AFTER 94<br>bol ONUS Symbol<br>7582361B100 2641C Incorrect MICH                                                                                                    | o days<br>R line                                                                                                    |
| Pay To<br>The<br>Scel Or<br>Seel ON<br>Transit Sym<br>Cl23456C B897<br>** THE FOLLOWING DA                                                                                                    | DONUS Symbol<br>ONUS Symbol<br>7582361B100 2641C Incorrect MICH<br>ATA WAS INPUT DURING THE MICR SETUP **                                                                                                    | D DAYS                                                                                                    |
| Pay To<br>The<br>Sreet Of<br>Seel ON<br>Seel OFF<br>C123456C B897<br>** THE FOLLOWING DA                                                                                                    | VOID AFTER 94<br>bol ONUS Symbol<br>7582361B100 2641C Incorrect MICH<br>ATA WAS INPUT DURING THE MICR SETUP **<br>BK                                                                                                    | o days                                                                                                    |
| Pay To<br>The SAME<br>Seal ON<br>Seal ON<br>Transit Symi<br>C123456C B897<br>** THE FOLLOWING DA                                                                                                    | VOID AFTER 94<br>bol ONUS Symbol<br>7582361B100 2641C Incorrect MICH<br>ATA WAS INPUT DURING THE MICR SETUP **<br>BK<br>BANK OF SMITHVILLE Signature Card Vendor                                                                                                    | D DAYS                                                                                                    |
| Pay To<br>The<br>Order Of<br>Seel ON<br>Seel OFF<br>C123456C B897<br>** THE FOLLOWING DA<br>BANK-ID<br>Institution Name<br>Institution Name<br>Seel OFF                                                                                                    | VOID AFTER 94<br>VOID AFTER 94<br>VOID A                                                                                                    | D DAYS<br>R line<br>gies                                                                                                    |
| Pay To<br>The<br>Order Of<br>Seal ON<br>Seal OFF<br>C123456C B897<br>** THE FOLLOWING DA<br>BANK-ID<br>Institution Name<br>Institution Address<br>Federal Reserve ID<br>Institution Transit Number                                                                                                    | VOID AFTER 94<br>VOID AFTER 94<br>VOID AFTER 94<br>VOID AFTER 94<br>VOID AFTER 94<br>VOID AFTER 94<br>VOID AFTER 94<br>VOID AFTER 94<br>VOID AFTER 94<br>TAXA WAS INPUT OURING SYMBOL<br>MICHAELER AND AND AND AND AND AND AND AND AND AND                                                                                                    | a DAYS                                                                                                    |
| Pay To<br>The<br>Order Of<br>Seal ON<br>Seal OFF<br>C123456C B897<br>** THE FOLLOWING DA<br>BANK-ID<br>Institution Name<br>Institution Name<br>Institution Transit Number<br>Character To Call TRANSIT Symbol                                                                                                    | DONUS Symbol<br>ONUS Symbol<br>ONUS Symbol<br>T582361B100 2641C Incorrect MICH<br>ATA WAS INPUT DURING THE MICR SETUP **<br>BK<br>BANK OF SMITHVILLE<br>SMITHVILLE, GA 61255<br>64<br>B97582361 PRINT ON BLANK<br>B                                                                                                    | D DAYS<br>R line<br>gies                                                                                                    |
| Pay To<br>The<br>Order Of<br>Seel ON<br>Transit Syma<br>C123456C B897<br>** THE FOLLOWING DA<br>BANK-ID<br>Institution Name<br>Institution Name<br>Institution Address<br>Federal Reserve ID<br>Institution Transit Number<br>Character To Call TRANSIT Symbol<br>Account Number (Including ONUS Symbol)                                                                                                    | PLE CHECK       Void AFTER 94         bol       ONUS Symbol         7582361B100       2641C       Incorrect MICH         ATA WAS INPUT DURING THE MICR SETUP **       BK         BANK OF SMITHVILLE       Signature Card Vendo         SMITHVILLE, GA 61255       Ource Technolo         64       987582361       PRINT ON BLANK         B       100 2641C       SELF-SEAL - OF                                                                                                    | D DAYS<br>R line<br>gies<br>C CHECK                                                                                                    |
| Pay To<br>The<br>Order Of SAMP<br>Seel ON Transit Syma<br>Seel OFF C123456C B893<br>** THE FOLLOWING DA<br>BANK-ID<br>Institution Name<br>Institution Name<br>Institution Address<br>Federal Reserve ID<br>Institution Transit Number<br>Character To Call TRANSIT Symbol<br>Account Number (Including ONUS Symbol)<br>Character To Call ONUS Symbol                                                                                                    | PLE CHECK       Void After 94         bol       ONUS Symbol         7582361B100       2641C       Incorrect MICH         ATA WAS INPUT DURING THE MICR SETUP **       BK         BK       Signature Card Vendor         SMITHVILLE, GA 61255       Source Technolo         64       897582361       PRINT ON BLANK         B       100 2641C       SELF-SEAL - OF         C       C       SELF-SEAL - OF                                                                                                    | D DAYS<br>R line<br>gies<br>C CHECK                                                                                                    |
| Pay To<br>The<br>Order Of SAMP<br>Seal ON Transit Symbol<br>Seal OFF C123456C B897<br>** THE FOLLOWING DA<br>BANK-ID<br>Institution Name<br>Institution Address<br>Federal Reserve ID<br>Institution Transit Number<br>Character To Call TRANSIT Symbol<br>Account Number (Including ONUS Symbol)<br>Character To Call ONUS Symbol<br>District Name                                                                                                    | DOID AFTER 90         bol       ONUS Symbol         7582361B100 2641C       Incorrect MICH         ATA WAS INPUT DURING THE MICR SETUP **         BK       Signature Card Vendor         SMITHVILLE, GA 61255       Source Technolo         64       997582361       PRINT ON BLANK         B       100 2641C       SELF-SEAL - OF         C       SMITHVILLE BOARD OF EDUCATION                                                                                                    | D DAYS<br>R line<br>gies<br>C CHECK                                                                                                    |
| Pay To<br>The<br>Order Of SAMME<br>Seel ON Transit Syma<br>Seel OFF C123456C B897<br>** THE FOLLOWING DA<br>BANK-ID<br>Institution Name<br>Institution Name<br>Institution Address<br>Federal Reserve ID<br>Institution Transit Number<br>Character To Call TRANSIT Symbol<br>Account Number (Including ONUS Symbol)<br>Character To Call ONUS Symbol<br>Character To Call ONUS Symbol                                                                                                    | DOID AFTER 90         bol       ONUS Symbol         7582361B100       2641C       Incorrect MICH         ATA WAS INPUT DURING THE MICR SETUP       **         BK       BANK OF SMITHVILLE       Signature Card Vendo         SMITHVILLE, GA 61255       Source Technolo         64       997582361       PRINT ON BLANK         B       100 2641C       SELF-SEAL - OF         C       SMITHVILLE BOARD OF EDUCATION         102 MAIN ST.       SELF-SEAL - OF                                                                                                    | D DAYS<br>R line<br>gies<br>C CHECK                                                                                                    |
| Pay To<br>The<br>Order Of SAMP<br>Seel ON Transit Sym<br>Seel OFF C123456C B897<br>** THE FOLLOWING DA<br>BANK-ID<br>Institution Name<br>Institution Name<br>Institution Address<br>Federal Reserve ID<br>Institution Transit Number<br>Character To Call TRANSIT Symbol<br>Account Number (Including ONUS Symbol)<br>Character To Call ONUS Symbol<br>Character To Call ONUS Symbol<br>District Name<br>District Address 1<br>District Address 2                                                                                                    | DOID AFTER 90         bol       ONUS Symbol         0582361B100       2641C       Incorrect MICH         0582361B100       2641C       Incorrect MICH         ATA WAS INPUT DURING THE MICR SETUP       **         BK       BANK OF SMITHVILLE       Signature Card Vendo         SMITHVILLE, GA 61255       Source Technolo         64       997582361       PRINT ON BLANK         B       100 2641C       SELF-SEAL - OF         C       SMITHVILLE BOARD OF EDUCATION       SELF-SEAL - OF         SMITHVILLE, GA. 61255       SMITHVILLE, GA. 61255                                                                                                    | D DAYS<br>R line<br>gies<br>C CHECK                                                                                                    |
| Pay To<br>The<br>Order Of SAMP<br>Seal ON Transit Sym<br>Seal OFF Cl23456C B897<br>** THE FOLLOWING DA<br>BANK-ID<br>Institution Name<br>Institution Address<br>Federal Reserve ID<br>Institution Transit Number<br>Character To Call TRANSIT Symbol<br>Account Number (Including ONUS Symbol)<br>Character To Call ONUS Symbol<br>Account Number (Including ONUS Symbol)<br>Character To Call ONUS Symbol<br>District Name<br>District Address 1<br>District Address 2<br>District Phone (Optional)                                                                                                    | DOI ONUS Symbol<br>ONUS Symbol<br>T582361B100 2641C Incorrect MICH<br>ATA WAS INPUT DURING THE MICR SETUP **<br>BK<br>BANK OF SMITHVILLE<br>SMITHVILLE, GA 61255<br>64<br>B97582361 PRINT ON BLANK<br>B<br>100 2641C Self-SEAL - OF<br>C<br>SMITHVILLE BOARD OF EDUCATION<br>102 MAIN ST.<br>SMITHVILLE, GA. 61255                                                                                                    | T DAYS<br>R line<br>gies<br>C CHECK                                                                                                    |
| Pay To<br>The<br>Order Of<br>Seel ON<br>Seel ON<br>Transit Symin<br>Cl23456C B897<br>** THE FOLLOWING DA<br>BANK-ID<br>Institution Name<br>Institution Address<br>Federal Reserve ID<br>Institution Transit Number<br>Character To Call TRANSIT Symbol<br>Account Number (Including ONUS Symbol)<br>Character To Call ONUS Symbol<br>District Name<br>District Address 1<br>District Address 2<br>District Phone (Optional)<br>Account Type 1                                                                                                    | DOI ONUS Symbol         000000000000000000000000000000000000                                                                                                    | or<br>gies<br>< CHECK                                                                                                    |
| Pay To<br>The<br>Order Of<br>Seel ON<br>Seel ON<br>Transit Sym<br>Cl23456C B897<br>Cl23456C B897<br>** THE FOLLOWING DA<br>BANK-ID<br>Institution Name<br>Institution Address<br>Federal Reserve ID<br>Institution Transit Number<br>Character To Call TRANSIT Symbol<br>Account Number (Including ONUS Symbol)<br>Character To Call ONUS Symbol<br>Character To Call ONUS Symbol<br>District Name<br>District Address 1<br>District Address 2<br>District Phone (Optional)<br>Account Type 1<br>Account Type 2<br>Account Type 2                                                                                                    | DOI ONUS Symbol         000000000000000000000000000000000000                                                                                                    | The provide state of the second state of the second state of the s |
| Pay To<br>The<br>Order Of<br>Seel ON<br>Seel ON<br>Transit Sym<br>Cl23456C B897<br>Cl23456C B897<br>** THE FOLLOWING DA<br>BANK-ID<br>Institution Name<br>Institution Address<br>Federal Reserve ID<br>Institution Transit Number<br>Character To Call TRANSIT Symbol<br>Account Number (Including ONUS Symbol)<br>Character To Call ONUS Symbol<br>Character To Call ONUS Symbol<br>District Name<br>District Address 1<br>District Address 2<br>District Phone (Optional)<br>Account Type 1<br>Account Type 3<br>Account Type 3<br>Account Type 3                                                                                               | DOID AFTER 94<br>DOI ONUS Symbol<br>T582361B100 2641C Incorrect MICH<br>T582361B100 2641C Incorrect MICH<br>TATA WAS INPUT DURING THE MICR SETUP **<br>BK<br>BANK OF SMITHVILLE<br>SMITHVILLE, GA 61255<br>64<br>897582361 PRINT ON BLANK<br>B<br>100 2641C Self-SEAL - OF<br>C<br>SMITHVILLE BOARD OF EDUCATION<br>102 MAIN ST.<br>SMITHVILLE, GA 61255<br>GENERAL<br>PAYROLL                                                                                                    | o DAYS<br>R line<br>gies<br>K CHECK                                                                                                    |
| Pay To<br>The<br>Order Of<br>Seel ON<br>Seel ON<br>Transit Sym<br>Cl23456C B897<br>Cl23456C B897<br>** THE FOLLOWING DA<br>** THE FOLLOWING DA<br>BANK-ID<br>Institution Name<br>Institution Address<br>Federal Reserve ID<br>Institution Transit Number<br>Character To Call TRANSIT Symbol<br>Account Number (Including ONUS Symbol)<br>Character To Call ONUS Symbol<br>Character To Call ONUS Symbol<br>District Address 1<br>District Address 2<br>District Address 2<br>District Address 2<br>District Address 2<br>District Address 2<br>District Phone (Optional)<br>Account Type 1<br>Account Type 3<br>Account Type 4<br>Account Type 4 | DOLAFTER SU<br>DOLAFTER SU<br>DOLAFT | o DAYS<br>R line<br>gies<br>K CHECK                                                                                                    |

Georgia Department of Education January 18, 2019 • 9:27 AM • Page 12 of 50 All Rights Reserved.

### A1.1.2. Payroll Check – Correct MICR Line – Example

| CHECK DATE SOCIAL SECURITY EMPLOYEE NUMBER GRO                                                                                                    | OSS PAY DEDUCTIONS NET PAY                                                                                                    | 123456 CONTRACT TO DATE                                                                                                    |
|----------------------------------------------------------------------------------------------------|----------------------------------------------------------------------------------------------------|----------------------------------------------------------------------------------------------------|
| CUR CUR TOT                                                                                                    | E HOURS REGULAR AMOUNT OVERTIME AMOUNT                                                                                                    | CONTRACT AMOUNT TOTAL AMOUNT                                                                                                    |
| DEDUCTION CURRENT YTD                                                                                                    | DEBUCTION CURRENT YTD                                                                                                    | DEDUCTION CUBRENT YTD                                                                                                    |
| SICK LEAVE         PERS LEAVE         VACATION         OTHER           CUR                                                                                                    | YTD PERSIEAVE VACATION OTHER                                                                                                    | SIGK LEAVE PERSLEAVE VACATION OTHER<br>BAL                                                                                                    |
| SMITHVILLE BOARD OF EDUC/<br>102 MAIN ST.<br>SMITHVILLE, GA. 61255                                                                                                    | ATION N<br>Date                                                                                                    | lo. <b>123456</b><br>GENERAL <u>64-8236</u><br>8975                                                                                            |
| BANK OF SMITHVILLE<br>SMITHVILLE, GA 61255                                                                                                    |                                                                                                    | AMOUNT                                                                                                    |
| Pay To<br>The<br>Order Of                                                                                                    | PLE CHECK                                                                                                    | VOID AFTER 90 DAYS                                                                                                    |
|                                                                                                    |                                                                                                    |                                                                                                    |
| -seal ON Transit Sy                                                                                                    | vmbol ONUS Sym                                                                                                    | ıbol                                                                                                    |
| Seal ON Transit Sy<br>Seal OFF II 1234 56 II 185                                                                                                    |                                                                                                    | tbol<br>← Correct MICR line                                                                                                    |
| rseal ON<br>rseal OFF II™ 1234,56III II:85<br>** THE FOLLOWING D                                                                                                    | Vmbol ONUS Sym                                                                                                    | tbol<br>← Correct MICR line<br>HE MICR SETUP **                                                                                                |
| Seal ON<br>Seal OFF<br>Seal OFF<br>Transit Sy<br>Transit Sy<br>T                               | Vmbol<br>ONUS Sym<br>ONUS Sym | Abol<br>Correct MICR line<br>HE MICR SETUP **<br>Signature Card Vendor<br>Source Technologies                                                  |
| -Seal ON<br>-Seal OFF<br>-Seal OFF<br>- | Vmbol<br>ONUS Sym<br>A7582361:1002641"<br>DATA WAS INPUT DURING TH<br>BK<br>BANK OF SMITHVILLE<br>SMITHVILLE, GA 61255<br>64<br>897582361<br>B<br>1002641C                                                                                                    | Abol<br>Correct MICR line<br>HE MICR SETUP **<br>Signature Card Vendor<br>Source Technologies<br>PRINT ON BLANK CHECK<br>SELF-SEAL - OFF       |
| Seal OFF<br>Seal OFF<br>Transit Sy<br>Transit Sy                                 | Vmbol<br>ONUS Sym<br>ONUS Sym<br>OATA WAS INPUT DURING TH<br>BK<br>BANK OF SMITHVILLE<br>SMITHVILLE, GA 61255<br>64<br>897582361<br>B<br>100 2641C<br>C                                                                                                    | Dibol Correct MICR line Correct MICR line HE MICR SETUP ** Signature Card Vendor Source Technologies PRINT ON BLANK CHECK SELF-SEAL - OFF      |
| -Seal ON<br>-Seal OFF<br>-Seal OFF<br>- | Vmbol<br>ONUS Sym<br>A75B23E1:100 2E41"<br>DATA WAS INPUT DURING TH<br>BK<br>BANK OF SMITHVILLE<br>SMITHVILLE, GA 61255<br>64<br>897582361<br>B<br>100 2641C<br>C<br>SMITHVILLE BOARD OF EDUCATH<br>102 MAIN ST.<br>SMITHVILLE, GA. 61255                                                                                                    | Abol<br>Correct MICR line<br>HE MICR SETUP **<br>Signature Card Vendor<br>Source Technologies<br>PRINT ON BLANK CHECK<br>SELF-SEAL - OFF       |
| Seal ON<br>Transit Sy<br>Seal OFF<br>IN L 2 3 4 5 G IN<br>THE FOLLOWING C<br>MARK-ID<br>Institution Name<br>Institution Name<br>Institution Name<br>Institution Name<br>Institution Transit Number<br>Character To Call TRANSIT Symbol<br>Account Number (Including ONUS Symbol)<br>Character To Call TRANSIT Symbol<br>Account Number (Including ONUS Symbol)<br>Character To Call ONUS Symbol<br>District Address 1<br>District Address 1<br>District Address 2<br>District Address 2<br>District Phone (Optional)<br>Account Type 1<br>Account Type 3<br>Account Type 3<br>Account Type 3                                                                                                    | A 7 5 B 2 3 G 1 : 100 2 G 4 1 *<br>DATA WAS INPUT DURING T<br>BK<br>BANK OF SMITHVILLE<br>SMITHVILLE, GA 61255<br>64<br>897582361<br>B<br>100 2641C<br>C<br>SMITHVILLE BOARD OF EDUCATH<br>102 MAIN ST.<br>SMITHVILLE, GA. 61255<br>GENERAL<br>PAYROLL                                                                                                    | Abol<br>Correct MICR line<br>HE MICR SETUP **<br>Signature Card Vendor<br>Source Technologies<br>PRINT ON BLANK CHECK<br>SELF-SEAL - OFF<br>ON |

Georgia Department of Education January 18, 2019 • 9:27 AM • Page 13 of 50 All Rights Reserved.

### A1.1.3. Sample New 8.5 x 14 Payroll Check – Self-Seal Example

| Telephone                                                                     | ID 8946<br>999-<br>999-1                                                                                                    | 54<br>-08-8464<br>555-1536                                                                                                    | AG9ILER<br>2559 MA<br>SMITH,                                                            | A, JO9UE<br>AIN STREET<br>GA 33333 |                                                         |                                          | SMITH<br>102 MA<br>SMITH,    | CITY BOARD O<br>IN STREET<br>GA 33333                 | F EDUCATION                                             | 8991                                                                    |
|-------------------------------------------------------------------------------|----------------------------------------------------------------------------------------------------|----------------------------------------------------------------------------------------------------|-----------------------------------------------------------------------------------------|------------------------------------|---------------------------------------------------------|------------------------------------------|------------------------------|-------------------------------------------------------|---------------------------------------------------------|-------------------------------------------------------------------------|
| General Inf                                                                   | formation                                                                                                    | / 17                                                                                                    | Tax Data                                                                                | 3                                  |                                                         | Net Pau                                  | (404) 4<br>Distribu          | 44-4444<br>tion                                       |                                                         |                                                                         |
|                                                                               | 040                                                                                                    | 164                                                                                                    | Participation of                                                                        | Fed                                | GA                                                      | Accoun                                   | t Type                       | Account Num                                           | ber                                                     | Amount                                                                  |
| Check No<br>Check Date                                                        | 09/28                                                                                                    | 3/2012                                                                                                    | Marital<br>Allowan<br>Add Pct<br>Add Am                                                 | ces 00                             | Joint Both<br>M(1) D(00)                                |                                          |                              |                                                       |                                                         |                                                                         |
|                                                                               |                                                                                                    | Contract                                                                                                    | Fiscal-To-                                                                              | Date 16,47                         | 76.92                                                   | Cł                                       | neck No                      | 010161 T                                              | otal Net Pay                                            | 2,162.72                                                                |
| REMINDER -                                                                    | - THERE                                                                                                    | IS A MAND                                                                                                    | ATORY DIS                                                                               | STRICT WIDE ME                     | SETING AT 41                                            | 30 PM ON                                 | FRIDAY                       |                                                       |                                                         |                                                                         |
| Paycheck S                                                                    | Summary                                                                                                    | an they a                                                                                                    | dine to a                                                                               |                                    | 0.00 1 10000                                            |                                          |                              |                                                       |                                                         |                                                                         |
| Desc                                                                          | Reg Hrs                                                                                                    | 2781                                                                                                    | mt OT I                                                                                 | Hrs OT Ar                          | mt Cont /                                               | Amt Tol                                  | 2781 AF                      | Tot Taxes                                             | Total Deds                                              | Tot Net Pay                                                             |
| YTD                                                                           |                                                                                                    | 16576                                                                                                    | .92                                                                                     | 200.                               | .00 16476                                               | .92 1                                    | 6776.92                      | 2754.88                                               | 3094.46                                                 | 13682.46                                                                |
| Current Ho                                                                    | ours and E                                                                                                    | Earnings                                                                                                    |                                                                                         |                                    |                                                         |                                          |                              |                                                       |                                                         |                                                                         |
| State Sala<br>Extended 1<br>Purlough<br>Extracurri                            | ary<br>Year Sug<br>icular S                                                                                                    | oplement<br>Supplement                                                                                                    |                                                                                         | regula                             | tine negu                                               | 2,668.17<br>70.22<br>-56.51<br>100.00    | - Crait                      |                                                       |                                                         | 2,668.17<br>70.22<br>-56.51                                             |
| Paid Time (                                                                   | Off                                                                                                    |                                                                                                    | Total                                                                                   |                                    |                                                         | 2,781.88                                 | E                            | mployer Paid Be                                       | anafita                                                 | 2,681.88                                                                |
| Lv Type 1                                                                     | Cur                                                                                                    | 1 YTD 1                                                                                                    | Bai 1                                                                                   | Lv Type 2                          | Cur 2 YT                                                | D2 B                                     | al 2 D                       | escription                                            | Current                                                 | I YTD                                                                   |
| PERSONAL                                                                      | E                                                                                                    | 2.00                                                                                                    | 26.50                                                                                   | PD SICK II                         | 1                                                       | .00 13                                   | .00 FIC                      | A                                                     | 212.83                                                  | 2 1283.40                                                               |
| VACATION                                                                      |                                                                                                    | 2.00                                                                                                    | 5.00                                                                                    | VACATION II                        | 3                                                       | .00 15                                   | .00                          |                                                       |                                                         |                                                                         |
| LWOP<br>OTHER                                                                 | -                                                                                                    | .50                                                                                                    |                                                                                         | UNOP II<br>OTHER II                | ,                                                       | . 50                                     |                              |                                                       |                                                         |                                                                         |
| PROF.                                                                         | 4                                                                                                    | 3.00                                                                                                    |                                                                                         | STAFF DEVII                        | -                                                       | . 50                                     | -                            |                                                       | The Marcal                                              |                                                                         |
| Taxes/Pens                                                                    | sion                                                                                                    |                                                                                                    |                                                                                         | Before Tax Dec                     | ductions                                                |                                          | A                            | ter-Tax Deduct                                        | 212.8;<br>ions                                          | 2 1283.40                                                               |
| Description                                                                   | n                                                                                                    | Current                                                                                                    | YTD                                                                                     | Description                        | Curre                                                   | nt                                       | YTD D                        | escription                                            | Curren                                                  | t YTD                                                                   |
| SOC. SEC.                                                                     |                                                                                                    | 40.34                                                                                                    | 760.32                                                                                  |                                    |                                                         | 1000                                     | PAC                          | ED FOUND                                              | 25.0                                                    | 0 225.00<br>8 114.58                                                    |
| GA. STATE                                                                     | TAX                                                                                                    | 127.58                                                                                                    | 652.62                                                                                  |                                    |                                                         |                                          |                              |                                                       |                                                         |                                                                         |
|                                                                               |                                                                                                    |                                                                                                    |                                                                                         |                                    |                                                         |                                          |                              |                                                       |                                                         |                                                                         |
| EASE DETACH                                                                   | Total<br>THIS STUB                                                                                                    | 579.58<br>AND RETAIN FO                                                                                                    | 2754.88<br>R YOUR REA                                                                   | T<br>NOVE DOCUME                   | otal<br>ENT ALONG                                       | THIS PER                                 | IFORAT                       |                                                       | otal 39.5                                               | 8 339.58                                                                |
| EASE DETACH<br>SM<br>ATL<br>Pay To<br>The                                     | Total<br>THIS STUR<br>ITH CIT<br>102<br>SM<br>(40.<br>ANTA B/<br>ATL<br>AG91LE                                                                                                    | 579.58<br>IS DOCUMENT<br>Y BOARL<br>MAIN STRE<br>THIF GA 333<br>4)444 4444<br>ANK<br>ANTA. GA 300<br>ERA, JOSUE                                                                                                    | 2754.88<br>IR YOUR REA<br>IT IS PRINT(<br>O OF EDU<br>ET<br>33<br>000                   | THO THOUSANT                       | otal<br>ENT ALONG<br>45. DO NOT AC                      | THIS PER<br>Date<br>9/25/201             | PEORAT<br>No.<br>2           | ION                                                   | otal 39.51<br>EPRESENT:<br>S<br>VOID AFTEL<br>Jahn J    | 8 339.58<br>8 339.58<br>8 4-111<br>6100<br>2.162.72<br>R 90 Days<br>Dae |
| EASE DETACH<br>SM<br>ATL<br>Pay To<br>The<br>Inder Of                         | Total<br>ITHISETUR<br>IITH CIT<br>102<br>SM<br>(40<br>ANTA B/<br>ATL<br>AG91LE                                                                                                    | 579.58<br>AND RETAIN FO<br>ID DOCUME<br>WAIN STRE<br>INAIN STRE<br>INAIN STRE<br>INAIN STRE<br>INAIN STRE<br>INAIN STRE<br>STR. JO9UE                                                                                                    | 2754 88<br>PR YOLP REA<br>THE DAILAGE<br>OF EDU<br>33<br>33<br>33<br>40<br>1:05 1       | THOUSANT                           | otal<br>ENT ALONG<br>15: DO NOT AC<br>0<br>0 ONE HUNDRE | THIS PER<br>Date<br>Date<br>9/28/201     | IFORAT<br>NO.<br>2           | ION<br>AND GREEN AND<br>O10161<br>PAYROLL<br>9 72/100 | Ann<br>Shesent<br>Stores<br>Void After<br>Jahn J        | 8 339.58<br>84-111<br>6100<br>Cunt<br>2,162.72<br>R 90 DAYS<br>Dae      |
| Pay To<br>The<br>Dorder Of                                                    | Total<br>ITHISSTUR<br>ITHISSTUR<br>INTH CIT<br>SM<br>(40<br>ANTA BA<br>ATA<br>AG9ILE                                                                                                    | 579.58<br>AND RETAIN FC<br>TB DOGUME<br>Y BOARC<br>NAMN STREAT<br>HMAN STREAT<br>ANTA GA 333<br>4444 4444<br>ANTA GA 333<br>4444 4444<br>ANTA GA 333<br>58A. JO9UE                                                                                                    | 2754.88<br>PR YOUR REA<br>115 PRINT<br>0 OF EDU<br>333<br>1000<br>1:06 1                | THO THOUSANE                       | otal<br>ENT ALONG<br>15. DO NOT AC<br>0<br>0 ONE HUNDRE | THIS PER<br>Date<br>9/28/201<br>20 SIXTY | IFORAT<br>SEDULE<br>No.<br>2 | ION<br>ANDIGREEN AND<br>O10161<br>PAYROLL<br>3 72/100 | Detal 39.50                                             | 8 339.58<br>84-111<br>6100<br>2.162.72<br>R 90 DAYS<br>Dae              |
| Pay To<br>The<br>Order Of<br>SMITH CI<br>SMITH C                              | Total<br>ITHISSTUR<br>INTH CIT<br>SM<br>(40<br>ANTA BA<br>AG91LL<br>INTH CIT<br>AG91LL<br>INTH CIT<br>AG91LL<br>INTH CIT<br>AG91LL<br>INTH CIT<br>AG91LL<br>INTH CIT<br>AG91LL<br>INTH CIT<br>AG91LL<br>INTH CIT<br>AG91LL                                                                                                    | 579.58<br>AND RETAIL FO<br>TO BOORD<br>THE GA 333<br>4444 4444<br>ANK<br>ANTA GA 333<br>4444 4444<br>ANK<br>ANTA GA 330<br>DO 1000<br>CO 1000<br>C | 2754 88<br>PR YOLP REA<br>11 STATIST<br>O OF EDU<br>33<br>33<br>30<br>1:06 1<br>DUCATIK |                                    | otal<br>ENT ALONG<br>ISE DO NOT AC<br>O<br>COME HUNDRE  | THIS PER<br>Date<br>9/28/201             | IFORAT<br>No.<br>2           | ION                                                   | Ann<br>Server<br>Void After<br>Jahn                     | 8 339.58<br>84-111<br>6100<br>Cunt<br>2,152,72<br>R 90 DAYS<br>Dae      |
| Pay To<br>The<br>The<br>Order Of<br>SMITH C<br>102 MAIN<br>SMITH, G<br>c 0101 | Total<br>ITHISSTUR<br>INTHI CIT<br>SM<br>(40<br>ANTA BA<br>AG91LL<br>INTHICLE<br>AG91LL<br>INTHICLE<br>AG91LL<br>INTHICLE<br>AG91LL<br>INTHICLE<br>AG91LL<br>INTHICLE<br>AG91LL<br>INTHICLE<br>AG91LL<br>INTHICLE<br>AG91LL<br>INTHICLE<br>AG91LL<br>INTHICLE<br>INTHICLE<br>INTHICL | 579.58<br>AND RETAIL FO<br>MAIN STRE<br>TH, GA 333<br>4444 4444<br>ANK<br>ANTA. GA 30<br>BRA. JO9UE                                                                                                    | 2754 88<br>Privoue Ren<br>O OF EDU<br>33<br>33<br>33<br>4<br>10 DE 1                    | THOUSANE                           | otal<br>ENT ALONG<br>IS: DO NOT AC<br>O<br>CONE HUNDRE  | THIS PER<br>Date<br>Date<br>9/28/201     | IFORAT<br>No.<br>2           | ION                                                   | Ann<br>Server<br>Server<br>Server<br>Server<br>Sacher A | 8 339.58<br>84-111<br>6100<br>Cunt<br>2,162.72<br>R 90 DAYS<br>Dae      |

### A1.1.4. Sample New 8.5 x 11 Payroll Check – Non-Self-Seal Example

| Employee ID<br>SSN<br>Telephone<br>Loc/Class                 | 88464<br>999-08<br>999-555<br>0101 /                 | -8464<br>-1536<br>17         | AG9ILER<br>2559 MA<br>SMITH,              | A, JO9UE<br>IN STREET<br>GA 33333 | ANTE LAST                | Martin     | SMI<br>102<br>SMI<br>(40 | TH CI<br>MAIN<br>TH, G | TY BOARD O<br>STREET<br>A 33333 | F EDUCATIO          | N 8991                                               |
|--------------------------------------------------------------|------------------------------------------------------|------------------------------|-------------------------------------------|-----------------------------------|--------------------------|------------|--------------------------|------------------------|---------------------------------|---------------------|------------------------------------------------------|
| General Infor                                                | mation                                               |                              | Tax Data                                  | Fed                               | GÅ                       | Net Pa     | y Dist                   | ributio                | 0<br>ccount Num                 | ber                 | Amount                                               |
| Check No<br>Check Date                                       | 0101                                                 | <b>60</b>                    | Marital<br>Allowand<br>Add Pct<br>Add Amt | Married<br>ces 00                 | Joint Both<br>M[1] D[00] |            |                          |                        |                                 |                     |                                                      |
| REMINDER                                                     | THERE IS                                             | Contract                     | Fiscal-To-C                               | Date 16,47                        | 76.92                    | 10 PM 0    | heck I                   | No 0                   | 10160 <b>T</b>                  | otal Net Pay        | 2,162.7                                              |
| Paycheck Su                                                  | mmary                                                |                              |                                           |                                   |                          |            |                          |                        | -                               |                     |                                                      |
| Desc R                                                       | eg Hrs                                               | Reg Am                       | t OTH                                     | irs OT A                          | mt Cont /                | unt To     | ot Gro                   | 55                     | Tot Taxes                       | Total Deds          | Tot Net Pay                                          |
| Current                                                      |                                                      | 2781.                        | 88                                        |                                   | 2681                     | .88        | 2781                     | 86                     | 579.58                          | 619.16              | 2162.7                                               |
| Current Hour                                                 | s and Ear                                            | 16576.                       | 92                                        | 200.                              | .00 Teale                | .92        | 16776                    | 1.92                   | 2754.88                         | 3094.46             | 13682.4                                              |
| Description                                                  |                                                      | uniga.                       | Pay                                       | Rate Regular                      | r Hrs Regul              | ar Amoun   | 1 0                      | vertim                 | Hrs Ove                         | ertime Amt          | Contract Amt                                         |
| State Salar                                                  | Y Current                                            | amant                        |                                           |                                   |                          | 2,668.1    | 7                        |                        |                                 |                     | 2.668.1                                              |
| Furlough                                                     | ar suppi                                             | enent                        |                                           |                                   |                          | -56.5      | 1                        |                        |                                 |                     | -56 5                                                |
| Extracurric                                                  | ular Sup                                             | plement                      |                                           |                                   |                          | 100.0      | 0                        |                        |                                 |                     |                                                      |
|                                                              | 1.0% (1200)                                          | an na saite.                 |                                           |                                   | -                        |            |                          |                        |                                 |                     |                                                      |
|                                                              |                                                      | T                            | otal                                      |                                   |                          | 2.781 0    | 8                        |                        |                                 |                     | 7 697 0                                              |
| Paid Time Of                                                 | f                                                    |                              |                                           | the state of the second           | the second second second | 27.10X+8   |                          | Emp                    | over Paid Be                    | enefits             | 4,001.8                                              |
| Lv Type 1                                                    | Cur 1                                                | YTD 1                        | Bal 1                                     | Lv Type 2                         | Cur 2 YT                 | D2         | Bal 2                    | Desc                   | ription                         | Curre               | nt YTD                                               |
| SICK LEAVE                                                   | -                                                    | 2.00                         | 26.50                                     | PD SICK II                        | 1                        | -00 1      | 3.00                     | FICA                   |                                 | 212 .               | 82 1283.4                                            |
| VACATION                                                     |                                                      | 2.00                         | 5.00                                      | VACATTON IT                       | 2                        | .00 1      | 5.00                     |                        |                                 |                     |                                                      |
| LWOP                                                         |                                                      | 2.00                         | 0.00                                      | LMOP II                           |                          |            |                          |                        |                                 |                     |                                                      |
| OTHER                                                        |                                                      | .50                          |                                           | OTHER II                          | 3                        | .50        |                          |                        |                                 |                     |                                                      |
| PROF.                                                        | -                                                    | 3.00                         |                                           | STAFF DEVII                       | 2                        | .50        |                          |                        |                                 | 1 2200              |                                                      |
| Taxes/Pensil                                                 | in                                                   |                              | Constants in                              | Before-Tax De                     | ductions                 | -          |                          | After                  | Tax Deduct                      | 212.                | 82 1283.4                                            |
| Description                                                  | Ci                                                   | irrent                       | YTD                                       | Description                       | Curre                    | nt         | YTD                      | Desc                   | ription                         | Curre               | int YTD                                              |
| SOC. SEC.                                                    | 17                                                   | 2.48                         | 760.32                                    |                                   |                          | -          |                          | CC BD                  | FOUND                           | 25.                 | 00 225.0                                             |
| MEDICARE                                                     | 4                                                    | 0.34                         | 243.24                                    |                                   |                          |            |                          | PAGE                   | DUES                            | 14.                 | 58 114.5                                             |
| FEDERAL TAX                                                  | 23                                                   | 9,18                         | 1098.70                                   |                                   |                          |            |                          |                        |                                 | -                   |                                                      |
|                                                              |                                                      |                              |                                           |                                   |                          |            |                          |                        |                                 |                     | 1 2 2 4                                              |
|                                                              |                                                      |                              |                                           |                                   |                          |            |                          |                        |                                 |                     |                                                      |
| T                                                            | otal 57                                              | 9.58                         | 2754.88                                   | т                                 | otal                     |            |                          | 1                      | Т                               | otal 39             | 58 339.5                                             |
| LEASE DETACH TH                                              | 4S STUB AND                                          | D RETAIN FOR                 | YOUR RECO                                 | RDS                               |                          |            |                          | -                      |                                 |                     |                                                      |
| SMITH CITY<br>102 N                                          | <b>BOARI</b><br>MAIN STRI<br>H, GA 333<br>444-4444   | D OF ED<br>EET<br>133        | THE FAC                                   | e of this pacumen<br>N            | Y HAS A COLONES          | Date       | N<br>12                  | NO. 0<br>P/            | 10160<br>AYROLL<br>2/100        | \$ ····<br>Void AFT | 64-111<br>6100<br>mount<br>**2,162.72<br>TER 90 DAYS |
| SMIT .404)                                                   | NK                                                   |                              |                                           | TWO THOUSAN                       | D ONE HONDRE             | a sixii    |                          |                        |                                 |                     |                                                      |
| SMIT<br>404)<br>ATLANTA BAN<br>ATLAI                         | VK<br>NTA, GA 30                                     | 000                          |                                           | TWO THOUSAN                       | D ONE HONDRE             | D SIAH     |                          |                        | ~                               |                     | -                                                    |
| SMIT<br>404)<br>ATLANTA BAN<br>ATLAY                         | NK<br>NTA, GA 30                                     | 000                          | 4                                         | TWO THOUSAN                       | D ONE HONDRE             |            |                          |                        | 0                               | ab                  | 100                                                  |
| SMIT<br>404)<br>ATLANTA BAN<br>ATLAN                         | NK<br>NTA, GA 30                                     | 000<br>JO9UE                 | 4 4                                       | TWO THOUSAN                       | D ONE HONDRE             |            |                          | 1                      | Ģ                               | ohn                 | Doe                                                  |
| SMIT<br>404)<br>ATLANTA BAN<br>ATLAN<br>To A<br>he 2<br>OI 4 | NTA, GA 30<br>G9ILERA,<br>559 MAIN                   | JO9UE                        |                                           | TWO THOUSAN                       | UNE HOUDS                | D SIATI    |                          | -                      | g                               | ohn                 | Doe                                                  |
| SMIT<br>404)<br>ATLANTA BAN<br>ATLAN<br>To A<br>he 2<br>Of S | NTA, GA 30<br>G9ILERA,<br>559 MAIN<br>MITH, GJ       | JOSUE<br>STREET<br>33333     |                                           | TWO THOUSAN                       | - CHE HORDE              | U SIATI    |                          |                        | J                               | ohn                 | Doe                                                  |
| SMIT<br>404)<br>ATLANTA BAN<br>ATLAN<br>To A<br>he 2<br>Of S | NTA, GA 30<br>G9ILERA,<br>559 MAIN<br>MITH, GJ       | JO9UE<br>N STREET<br>N 33333 |                                           | TWO THOUSAN                       | <u> </u>                 | U SIAII    |                          |                        | J                               | ohn                 | Doe                                                  |
| SMIT<br>404)<br>ATLANTA BAN<br>ATLAN<br>To A<br>he 2<br>Of S | NK<br>NTA, GA 30<br>G9ILERA,<br>559 MAIN<br>MITH, GA | JOSUE<br>N STREET<br>N 33333 |                                           | TWO THOUSAN                       |                          |            |                          |                        | J                               | ohn                 | Doe                                                  |
| SMIT<br>404)<br>ATLANTA BAN<br>ATLAN<br>To A<br>he 2<br>Of S | NK<br>NTA.GA 30<br>G9ILERA,<br>1559 MAIN<br>MITH, GJ | JOSUE<br>STREET<br>33333     | •                                         | TWO THOUSAN                       | TUPES INCLUDED           | DETAILS OF | N BACK                   | . 61                   | J                               | ohn                 | Dæ                                                   |

Georgia Department of Education January 18, 2019 • 9:27 AM • Page 15 of 50 All Rights Reserved.

| PCG Dist=8991 Rel=18.04.00 01/14/2019 PCG 004 SV C\DEVSYS C\SECOND WHITE — □ ×<br>PAYCHK<br>Please enter any message you wish to print on the check stub<br>PLEASE NOTE THE NEW FEDERAL WITHHOLDING TABLES ARE TAKING EFFECT THIS PERIOD<br>UTTE THE NEW FEDERAL WITHHOLDING TABLES ARE TAKING EFFECT THIS PERIOD<br>19.01.00 | lowi  | ng screen displays:                                                                                                    |              |      |
|----------------------------------------------------------------------------------------------------|-------|----------------------------------------------------------------------------------------------------|--------------|------|
| Please enter any message you wish to print on the check stub<br>PLEASE NOTE THE NEW FEDERAL WITHHOLDING TABLES ARE TAKING EFFECT THIS PERIOD.<br>19.01.00                                                                                                    | Δ     | PCG Dist=8991 Rel=18.04.00 01/14/2019 PCG 004 SV C:\DEVSYS C:\SECOND WHITE -                                                              | - 🗇 🗍        | ×    |
|                                                                                                    | PLE   | Please enter any message you wish to print on the check stub<br>ASE NOTE THE NEW FEDERAL WITHHOLDING TABLES ARE TAKING EFFECT THIS PERIOD |              |      |
|                                                                                                    |       |                                                                                                    |              |      |
|                                                                                                    |       |                                                                                                    |              |      |
|                                                                                                    | ENTER |                                                                                                    | 19.01.0      | 1    |
|                                                                                                    |       | <b>To enter a message:</b> Enter up to seventy-nine (79) characters and spece $(Enter)$ (Enter) twice.                                    | paces in th  | ne f |
| <b>To enter a message:</b> Enter up to seventy-nine (79) characters and spaces in the f select $(Enter)$ <u>twice</u> .                                                                                                    |       | <b><u>To delete an existing message</u></b> : Using either the <i>Spacebar</i> or the <i>De</i> field's entries.                          | elete key, : | ren  |
| To enter a message:       Enter up to seventy-nine (79) characters and spaces in the formation in the select (Enter) twice.         To delete an existing message:       Using either the Spacebar or the Delete key, rem field's entries.                                                                                    |       | To bypass entering a message: Select (Enter) twice.                                                                                       |              |      |

There are no checks to print: Remove the payroll check forms from the printer and

proceed to Step 30.

| The foll | ЭW    | ing screer                                                   | n displays               | :             |          |           |         |      |       |     |   |             |    |
|----------|-------|--------------------------------------------------------------|--------------------------|---------------|----------|-----------|---------|------|-------|-----|---|-------------|----|
|          | A     | PCG Dist=8991                                                | Rel=18.04.00 (           | 01/14/2019 PC | G 004 SV | C:\DEVSYS | C:\SECC | DND  | WHITE |     | _ | 🗇<br>Рачснк | ×  |
|          |       |                                                              |                          | PRODUCE       | PAYROL   | L CHECKS  | 5       |      |       |     |   |             |    |
|          |       |                                                              | Are co                   | rrect chec    | ks inse  | rted? YE  | ES (YES | ,NO) |       |     |   |             |    |
|          |       |                                                              | En                       | ter starti    | ng chec  | k number  | ·:      | _    |       |     |   |             |    |
|          |       | Last                                                         | Check Numbe              | r Used:       | 3        | 8/31      | 1/2018  |      |       |     |   |             |    |
|          |       |                                                              |                          |               |          |           |         |      |       |     |   |             |    |
|          |       |                                                              |                          |               |          |           |         |      |       |     |   |             |    |
|          |       |                                                              |                          |               |          |           |         |      |       |     |   |             |    |
|          |       |                                                              |                          |               |          |           |         |      |       |     |   |             |    |
|          | ENTER | <ul> <li>F1 ▶ £ F2 ◀ £</li> <li>F12 ➡ £12 ➡ 713 ➡</li> </ul> | F3 <b>F</b> 4 <b>F</b> 4 | F5 6V F6 1A   | F7       | F9 /      | F10 F   | Help |       | F15 |   | 19.01.0     | 90 |
| Sterr.   | _     | Action                                                       |                          |               |          |           |         |      |       |     |   |             |    |

| Step | Action                                                                                                    |
|------|----------------------------------------------------------------------------------------------------|
| 18   | Enter the beginning check's number in the <b>Enter starting check number</b> field, and select <b>Enter</b> ( <b>Enter</b> ) to continue.                                                                                                    |
|      | <i>PCGenesis displays the last check number used during the previous payroll run within the "Last Check Number Used" field. Note that the screen's entries are system-specific, and that when restoring files, or when entering manual payroll checks, the number displayed may not be correct.</i> |
|      | When using pre-numbered checks, enter the first available check number in the "Enter starting check number" field.                                                                                                    |

If a check number has already been used, the following error screen will display:

| A F | PCG Dist=8991 Rel=18                                                                            | .04.00 01/18/2019 F                                                                                                    | PCG 001 SV C:\DEVS                                                                                                    | YS C:\SECOND                                                               | WHITE | _ |         | ×  |
|-----|-------------------------------------------------------------------------------------------------|----------------------------------------------------------------------------------------------------|----------------------------------------------------------------------------------------------------|----------------------------------------------------------------------------|-------|---|---------|----|
|     | THE FOLLOWIN                                                                                    | NG CHECK NUMBER                                                                                                    | S HAVE ALREADY                                                                                                    | BEEN ISSUED                                                                |       |   | PAYCHK  |    |
|     | 01 0001<br>01 0007<br>01 0013<br>01 0019<br>01 0025<br>01 0025<br>01 0037<br>01 0037<br>01 0043 | 010002         010003           010008         010003           010014         010015           010020         010021           010020         010021           010020         010021           010020         010027           010020         010032           010038         010039           010038         010039           010044         010045 | 010004         010005           010010         010011           010010         010017           010022         010023           010028         010029           010034         010035           010040         010041           010040         010041 | 01 0006<br>01 0012<br>01 0018<br>01 0024<br>01 003 0<br>01 0036<br>01 0042 |       |   |         |    |
|     |                                                                                                 |                                                                                                    |                                                                                                    |                                                                            |       |   |         |    |
|     | F1 \$ F2 \$ F3 \$ 1                                                                             | FUEA FEET FEIA                                                                                                    | F7                                                                                                    | F10 F11 F12 4<br>Help                                                      | FIE Q |   | 19.01.0 | 90 |

| Stop | Action                                                                                                    |
|------|----------------------------------------------------------------------------------------------------|
| Step | Action                                                                                                    |
| 19   | If PCGenesis has previously used any check numbers within the range of numbers that will be needed for this check/direct deposit run, an error message screen will be displayed.                                                                                                    |
|      | Select <b>(F16)</b> , return to <i>Step 18</i> , and enter a starting check number that will include enough contiguous check numbers to handle all the checks to be printed in this run.                                                                                                    |
|      | If this error occurs, the possibility exists that some check numbers were used many, many years ago, but still exist on the <i>Check Master File</i> . In this case, the old checks/direct deposits can be removed from the <i>Check Master File</i> so that this check run can continue using the same check numbers over again. Refer to the <i>Payroll System Operations Guide</i> , <i>Section G: Payroll Check Reconciliation Processing</i> for information on removing old check/direct deposit numbers. |

If no check number errors exist, the following screen displays:

|       |                                                                                 | .00 01/14/2019 PCG 005 SV C:\DEV | SYS C:\SECOND                                   | WHITE      |          |
|-------|---------------------------------------------------------------------------------|----------------------------------|-------------------------------------------------|------------|----------|
|       |                                                                                 |                                  |                                                 |            | PHYGHK   |
|       |                                                                                 |                                  |                                                 |            |          |
|       |                                                                                 | PRODUCE PAYROLL CHEC             | KS                                              |            |          |
|       |                                                                                 |                                  |                                                 |            |          |
|       |                                                                                 |                                  |                                                 |            |          |
|       | Are                                                                             | correct checks inserted?         | YES (YES,NO)                                    |            |          |
|       |                                                                                 | Enter starting check number      | er: 4                                           |            |          |
|       | Last Chash No                                                                   | UNECK DATE: 8,                   | 731/2018                                        |            |          |
|       | Is 8/31/2018                                                                    | and check number                 | 4 correct?                                      | _ (YES,NO) |          |
|       |                                                                                 |                                  |                                                 |            |          |
|       |                                                                                 |                                  |                                                 |            |          |
|       |                                                                                 |                                  |                                                 |            |          |
|       |                                                                                 |                                  |                                                 |            |          |
|       |                                                                                 |                                  |                                                 |            |          |
|       |                                                                                 |                                  |                                                 |            |          |
|       |                                                                                 |                                  |                                                 |            |          |
|       |                                                                                 |                                  |                                                 |            |          |
| ENTER |                                                                                 |                                  |                                                 |            | 10 61 66 |
| ENTER | F1 ▶ ₹ F2 ◀ ₹ F3 ♣ F1                                                           |                                  | <b>7</b> F10 <b>T</b> F11 <b>b</b> F12 <b>d</b> | FIS Q      | 19.01.00 |
|       | F1<br>F1<br>F1<br>F1<br>F1<br>F1<br>F1<br>F1<br>F1<br>F1<br>F1<br>F1<br>F1<br>F |                                  | FID FIT PIZ HEID                                | P15 Q      | 19.01.00 |

| 20 | Verify that the screen's information is correct, especially the check date and check number, enter the appropriate response in the field, and select <b>Enter</b> ) to continue.               |
|----|----------------------------------------------------------------------------------------------------|
|    | If the information is incorrect, enter " <b>No</b> " in the field, and select Enter. Return to Step 18 to enter the correct check number. Select F16 to exit check printing where appropriate. |

### A1.2. Printing Payroll Checks - Completion

The following screen displays briefly:

St

| A | PCG Dist=8991    | Rel=18.04.00                | 01/14/2019          | PCG 006        | SV C:\DEVSYS         | C:\SECOND  | WHITE           | - D<br>Paych    | ĸ         |
|---|------------------|-----------------------------|---------------------|----------------|----------------------|------------|-----------------|-----------------|-----------|
|   | PI               | ROCESSING I                 | REQUEST             |                |                      |            |                 |                 |           |
|   | Current C        | heck Numbe                  | r                   | 000003         |                      |            |                 |                 |           |
|   |                  |                             |                     |                |                      |            |                 |                 |           |
|   |                  |                             |                     |                |                      |            |                 |                 |           |
|   |                  |                             |                     |                |                      |            |                 |                 |           |
|   |                  |                             |                     |                |                      |            |                 |                 |           |
|   |                  |                             |                     |                |                      |            |                 |                 |           |
|   |                  |                             |                     |                |                      |            |                 |                 |           |
|   |                  |                             |                     |                |                      |            |                 |                 |           |
|   |                  |                             |                     |                |                      |            |                 |                 |           |
|   |                  |                             |                     |                |                      |            |                 |                 |           |
|   |                  |                             |                     |                |                      |            |                 |                 |           |
|   |                  |                             |                     |                |                      |            |                 | 19.01           | - 99      |
|   | Action           |                             |                     |                |                      |            |                 |                 |           |
|   | Make su and that | re <u>each</u><br>there are | payroll<br>e no bla | check<br>nk ch | c printed o<br>ecks. | correctly, | , that the chec | ks are sequenti | ally numb |

### \* \* \* \* ATTENTION \* \* \* \*

Do not continue payroll processing until payroll check printing is complete. Verify <u>each payroll check before continuing</u>.

| The foll | owing screen displays:                                                                                                    |
|----------|----------------------------------------------------------------------------------------------------|
|          | Image: PCG Dist=8991         Rel=18.04.00         01/14/2019         PCG 006         SV         C:\DEVSYS         C:\SECOND         WHITE         —         X           PAYCHK                                                                                                    |
|          | ALL CHECKS PRINTED                                                                                                    |
|          |                                                                                                    |
|          |                                                                                                    |
|          | Have all checks finished printing? (YES,NO)                                                                                                    |
|          |                                                                                                    |
|          |                                                                                                    |
|          |                                                                                                    |
|          |                                                                                                    |
|          |                                                                                                    |
|          |                                                                                                    |
|          |                                                                                                    |
|          |                                                                                                    |
|          |                                                                                                    |
| Step     | Action                                                                                                    |
| 22       | Enter Y (Yes) or N (No) in the Have all checks finished printing? field, and select $(Enter)$ to continue.                                                                                                    |
|          | Enter <b>Y</b> (Yes) in the field even when payroll checks jam, and after the resolution of printer malfunctions during check printing etc., regardless of the assigned check numbers at this point. Later in the check printing procedure, PCGenesis displays the <i>Payroll Check Printing</i> – <i>Skipped Check Entry</i> screen for the entry of skipped check numbers where appropriate.                                                                                                    |
|          | The <u>PCGenesis Payroll System Operations Guide</u> , Section C: Payroll Check and Direct Deposit Statement Processing, Topic 4: Print the Payroll Pre-Posting Reports, Procedure A: Printing the Final Payroll Register provides the instructions to enter spoiled check number information.                                                                                                    |
|          | When entering <u>N</u> (No) within the field, exercise extreme caution! PCGenesis automatically<br>exits the check printing procedure, and populates the <i>Payroll Sequence Monitor's</i> <b>Print</b><br><b>Paychecks and Direct Deposits</b> field with N (Check Printing Not Complete). When<br>rerunning the payroll checks, PCGenesis will prompt the user for the <b>Employee Number</b> of<br>the last correct check printed. The payroll administrator must be able to enter the correct<br><b>Employee Number</b> to continue the check printing process. |
|          | If conditions contrary to those mentioned in Step 21 exist, contact the Technology<br>Management Customer Support Center for assistance. Continuing without the necessary<br>recovery may cause the remaining payroll checks to print incorrectly.                                                                                                    |

For *Step 22*- NO entries, after restarting the check printing process, the following screen displays:

| Δ | PCG Dist=8991 Rel=18.04.00 01/16/2019 PCG 001 SV C:\DEVSYS C:\SECOND WHITE - □ PAYCHI                                                                                                    | ×<br>۲      |
|---|----------------------------------------------------------------------------------------------------|-------------|
|   | RESTART PAYROLL CHECKS                                                                                                    |             |
|   | Enter the Employee Number of the last correct check printed.                                                                                                    |             |
|   | Employee Number: <u>0</u>                                                                                                    |             |
|   |                                                                                                    |             |
|   |                                                                                                    |             |
|   |                                                                                                    |             |
|   |                                                                                                    |             |
|   |                                                                                                    |             |
|   |                                                                                                    |             |
|   |                                                                                                    |             |
|   |                                                                                                    |             |
|   | P1 b %         P2 t %         P3 @         P4 @         P5 @         P3 @         P10 %         P11 @         P12 @         P15 @         19.01           P17 @         P18 @                   19.01                19.01                19.01 | . 00        |
|   | Action                                                                                                    |             |
|   | If 'N' was entered in <i>Step 22</i> (All checks did not finish printing): Start the check/direct deposit printing process over again and repeat all the steps start                                                                            | e paying at |
|   | Enter the <b>Employee Number</b> of last correctly printed check in the field and                                                                                                    | selec       |

(Enter) to continue.

For *Step 22*- **NO** entries, after restarting the check printing process, the following screen displays:

| A | PCG Dist=8991 Rel=18.04.00 01/16/2019 PCG 001 SV C:\DEVSYS C:\SECOND WHITE - C × PAYCHK                                                                                                    |
|---|----------------------------------------------------------------------------------------------------|
|   | RESTART PAYROLL CHECKS                                                                                                    |
|   | Enter the Employee Number of the last correct check printed.                                                                                                    |
|   | Employee Number: 88975                                                                                                    |
|   | Is Employee Number 88975 correct? (YES,NO)                                                                                                    |
|   | P₂ ▶ X         P₂ ♥ X         P₂ ● Y         P₂ ● Y |
|   | Action                                                                                                    |
|   | If N (No) was entered in Step 22:                                                                                                    |
|   | Verify the screen's information is correct, enter the appropriate response in the fi                                                                                                    |

(Enter) to continue.

St

If the information is incorrect, enter "No" in the field, and select Enter. Return to Step 23 to enter the correct employee number.

| Owing screen                                  | displays:<br>Rel=18.04.00 01/14/2019 PCG 006 SV C:\DEVSYS C:\SECOND | WHITE - |          |
|-----------------------------------------------|---------------------------------------------------------------------|---------|----------|
|                                               | LAST CHECK VERIFICATION                                             |         | РАЧСНК   |
| Was                                           | the last check number printed 3? (YES,NO)                           |         |          |
|                                               |                                                                     |         |          |
|                                               |                                                                     |         |          |
|                                               |                                                                     |         |          |
|                                               |                                                                     |         |          |
|                                               |                                                                     |         |          |
|                                               |                                                                     |         |          |
| ENTEE   <sub>F1</sub> ▶ K   <sub>F2</sub> ◀ K |                                                                     | FIS Q   | 19.01.00 |

| Step | Action                                                                                                    |
|------|----------------------------------------------------------------------------------------------------|
| 25   | Verify the last check number printed corresponds to the number displayed in the field, enter <b>YES</b> or <b>NO</b> in the field, and select <b>ENTER</b> (Enter) to continue.    |
|      | <u><b>The last check number displayed on the screen is correct</b></u> : Enter <b>YES</b> in the field and proceed to <i>Step 30</i> .                                             |
|      | The last physical check number printed <i>is greater than</i> the check number displayed on                                                                                        |
|      | the screen: Enter NO in the field. Entering NO assumes that all checks printed, but that a form feed error occurred so that the checks were not numbered correctly. This generally |
|      | happens when two forms stick together causing check numbers to be skipped. If this is the case, enter <b>NO</b> in the field and proceed to <i>Step 26</i> .                       |
|      |                                                                                                    |

| PCG D | 0ist=8991                                 | Rel=18.04.00 | 01/16/2019 P  | CG 001 SV C:\E | EVSYS C:\SE      | COND         | WHITE            | – 🗆<br>Paychi | ×,     |
|-------|-------------------------------------------|--------------|---------------|----------------|------------------|--------------|------------------|---------------|--------|
|       |                                           |              | LAST CHE      | CK VERIFICA    | TION             |              |                  |               |        |
|       | Was                                       | the last     | check numb    | er printed     | 7? NO            | (YES,NO)     |                  |               |        |
|       |                                           | Enter t      | he last ch    | eck number     | printed: _       |              |                  |               |        |
|       |                                           |              |               |                |                  |              |                  |               |        |
|       |                                           |              |               |                |                  |              |                  |               |        |
|       |                                           |              |               |                |                  |              |                  |               |        |
|       |                                           |              |               |                |                  |              |                  |               |        |
|       |                                           |              |               |                |                  |              |                  |               |        |
|       |                                           |              |               |                |                  |              |                  |               |        |
|       |                                           |              | · _ · _ · _ · |                | - 1 - 1          | _1_1         |                  |               |        |
|       | ₹ <sub>F2</sub> ¶ €<br>⊋ <sub>F18</sub> ∰ | F3 🖨 F4 🚰    | FS FG         | F7 F8 F        | 9 / F10 <b>Y</b> | F11 F12 Help | FIS Q            | 19.01         | . 00   |
| A     | ction                                     |              |               |                |                  |              |                  |               |        |
| En    | ter the                                   | e numbe      | er of last o  | correctly      | orinted c        | heck in t    | he field and sel |               | <br>(E |
| co    | ntinue                                    |              |               |                | -                |              |                  |               | Ì      |

The check number entered must be greater than the check number displayed on the screen.

| The fol | lowing screen displays:                                                                                                    |                   |               |
|---------|----------------------------------------------------------------------------------------------------|-------------------|---------------|
|         | PCG Dist=8991         Rel=18.04.00         01/16/2019         PCG 001         SV         C:\SECOND         WHITE                                                                                                    | — 🗆 ×             |               |
|         | LAST CHECK VERIFICATION                                                                                                    |                   |               |
|         | Was the last check number printed 7? NO (YES,NO)                                                                                                    |                   |               |
|         | Enter the last check number printed: 9                                                                                                    |                   |               |
|         | Is the last check number printed 9 correct? (YES,NO)                                                                                                    |                   |               |
|         |                                                                                                    |                   |               |
|         |                                                                                                    |                   |               |
|         |                                                                                                    |                   |               |
|         |                                                                                                    |                   |               |
|         |                                                                                                    |                   |               |
|         |                                                                                                    |                   |               |
|         | NIME         F1 × K         F2 × K         F3         F4         F5         F5         F10         F11         F12         F15         F15           F16         F12         F10         F10         F10         F11         F12         F15         F15 | 19.01.00          |               |
| Step    | Action                                                                                                    |                   |               |
| 27      | Verify the screen's information is correct, enter the appropriate responses (Enter) to continue.                                                                                                    | onse in the field | l, and select |
|         | If the information is incorrect, enter "No" in the field, and select Electer the correct check number.                                                                                                    | nter. Return to   | o Step 26 to  |

#### For skipped checks, the following screen displays:

| _     |               |                         |                         |                         |                         |                         |                         |                                                                                                    |               |           |          |
|-------|---------------|-------------------------|-------------------------|-------------------------|-------------------------|-------------------------|-------------------------|----------------------------------------------------------------------------------------------------|---------------|-----------|----------|
| A     | PCG Dist=8991 | Rel=18.04.00            | 01/16/20                | 19 PCG 00               | 01 SV C:\               | DEVSYS (                | C:\SECOND               | W                                                                                                    | HITE          | - 0       | . ×      |
|       |               | Please                  | enter                   | 2                       | checks                  | to be                   | skipped                 |                                                                                                    |               | PHYCH     |          |
|       |               |                         |                         |                         |                         |                         |                         |                                                                                                    |               |           |          |
|       |               | <mark>888888</mark>     | <u>000000</u><br>888888 | <u>000000</u><br>666666 | <u>000000</u><br>000000 | <u>000000</u><br>000000 | <u>000000</u><br>888888 |                                                                                                    |               |           |          |
|       |               | 000000                  | 000000                  | 000000                  | 000000                  | 000000                  | 000000                  |                                                                                                    |               |           |          |
|       |               | 000000                  | 000000                  | 000000                  | 000000                  | 000000                  | 000000                  |                                                                                                    |               |           |          |
|       |               | <u>000000</u>           | <u>0000000</u>          | <u>0000000</u>          | <u>000000</u>           | <u>000000</u>           | 000000                  |                                                                                                    |               |           |          |
|       |               | <u>000000</u><br>000000 | <u>000000</u><br>000000 | <u>000000</u><br>000000 | <u>000000</u><br>000000 | <u>000000</u><br>000000 | <u>000000</u><br>000000 |                                                                                                    |               |           |          |
|       |               | <u>000000</u><br>000000 | 000000                  | 000000                  | 000000                  | 000000                  | 000000                  |                                                                                                    |               |           |          |
|       |               | 000000                  | 000000                  | 000000                  | 000000                  | 000000                  | 000000                  |                                                                                                    |               |           |          |
|       |               | 000000                  | 000000                  | 000000                  | 000000                  | 000000                  | 000000                  |                                                                                                    |               |           |          |
|       |               | <u>000000</u>           | <u>000000</u>           | <u>000000</u>           | <u>000000</u>           | <u>000000</u>           | <u>000000</u>           |                                                                                                    |               |           |          |
|       |               |                         |                         |                         |                         |                         |                         |                                                                                                    |               |           |          |
|       |               |                         |                         |                         |                         |                         |                         |                                                                                                    |               |           |          |
|       |               |                         |                         |                         |                         |                         |                         |                                                                                                    |               |           |          |
|       |               |                         |                         |                         |                         |                         |                         |                                                                                                    |               |           |          |
|       |               |                         |                         |                         |                         |                         |                         |                                                                                                    |               |           |          |
|       |               |                         |                         |                         |                         |                         |                         |                                                                                                    |               |           |          |
| ENTER |               |                         |                         |                         | al mi                   |                         |                         | al                                                                                                    |               | 10 84     | 88       |
|       |               | F3 - F4 -               | F5 6V F6                | 1A F7 1                 | F8                      | F9 F10                  | Fft 🕨                   | Help                                                                                                    | F15           | 17.01     |          |
| F16   | F17 H F18     |                         |                         |                         |                         |                         |                         | in the last of the last of the |               |           |          |
| р     | Action        |                         |                         |                         |                         |                         |                         |                                                                                                    |               |           |          |
| 28    |               |                         |                         |                         |                         |                         |                         |                                                                                                    |               |           | EN       |
| 40    | Enter th      | e numbe                 | r of th                 | e che                   | ck(s) c                 | omitte                  | d durin                 | g payro                                                                                                    | ll check prin | ting, and | select _ |

(Enter) to continue <u>once</u>.

|      | A | PCG Dist=8991                              | Rel=18.04.00                                                    | 01/16/20                                                    | 19 PCG 00                     | 01 SV C:\                | DEVSYS                   | C:\SECOND                                                                                                    | WHITE                                                                | -                     | □<br>Рачснк                    | ×                         |                                |
|------|---|--------------------------------------------|-----------------------------------------------------------------|-------------------------------------------------------------|-------------------------------|--------------------------|--------------------------|----------------------------------------------------------------------------------------------------|----------------------------------------------------------------------|-----------------------|--------------------------------|---------------------------|--------------------------------|
|      |   |                                            | Please                                                          | enter                                                       | 2                             | checks                   | <mark>5 to be</mark>     | skipped                                                                                                    |                                                                      |                       |                                |                           |                                |
|      |   |                                            | 5<br>00000<br>00000<br>00000<br>00000<br>00000<br>00000<br>0000 | 7<br>000000<br>000000<br>000000<br>000000<br>000000<br>0000 |                               |                          |                          | 3       3       3       3       3       3       3       3       3       3       3       3       3       3       3       3       3       3       3       3       3       3       3       3       3       3       3       3       3       3       3       3       3       3       3       3       3       3       3       3       3       3       3       3       3       3       3       3       3       3       3       3       3       3       3       3       3       3       3       3       3       3       3       3       3       3       3       3       3       3       3       3       3       3       3       3       3       3       3       3       3       3       3       3       3       3       3       3       3       3       3       3       3       3       3       3       3       3       3       3       3       3       3       3       3       3       3       3       3       3       3       3       3       3       3       3       3       3       3 |                                                                      |                       |                                |                           |                                |
|      |   | F1 ▶ ₹ F2 ◀ ₹<br>F17 ₩ F18 ₩               | F3 F4                                                           | F5.67 F6                                                    |                               | F8 .                     | F9 / F1                  | o Y FII D                                                                                                    | F12 I F15 Q                                                          |                       | 19.01.0                        | 19                        |                                |
| Step |   | Action                                     |                                                                 |                                                             |                               |                          |                          |                                                                                                    |                                                                      |                       |                                |                           |                                |
| 29   |   | Verify t                                   | he field                                                        | entries                                                     | s are c                       | orrect                   | , and                    | select _                                                                                                    | (Enter) to con                                                       | ntinu                 | ie.                            |                           |                                |
|      |   | If the in modific                          | formatic<br>ations, a                                           | on is ir<br>nd sel                                          |                               | ct, sele<br>₩ (I         | ect <u>F</u>             | • <b>•</b> ••• ( <b>F</b> :                                                                                                    | 16 - Reenter), make                                                  | the                   | approp                         | riate                     |                                |
|      |   | Upon co<br>employe<br>check nu<br>printed. | ompletio<br>ee, skipp<br>umbers 1                               | n of th<br>ing th<br>record                                 | nis scre<br>e chec<br>ed in t | een PO<br>k nun<br>he em | CGeno<br>nbers<br>nploye | esis will<br>entered<br>ees' reco                                                                                                    | l update the check r<br>on this screen there<br>ords with the physic | umł<br>eby s<br>al cl | bers ass<br>synchro<br>heck nu | igned<br>mizing<br>umbers | to each<br>g the<br>s actually |

*The c:\windows system32\cmd.exe window displays to indicate that PCGenesis is performing an automatic PAYDATA backup. Allow the backup to complete, and proceed to Step 30.* 

# A2. Printing Payroll Direct Deposits

### A2.1. Printing Payroll Direct Deposits - Setup

When there are direct deposits, the following screen displays:

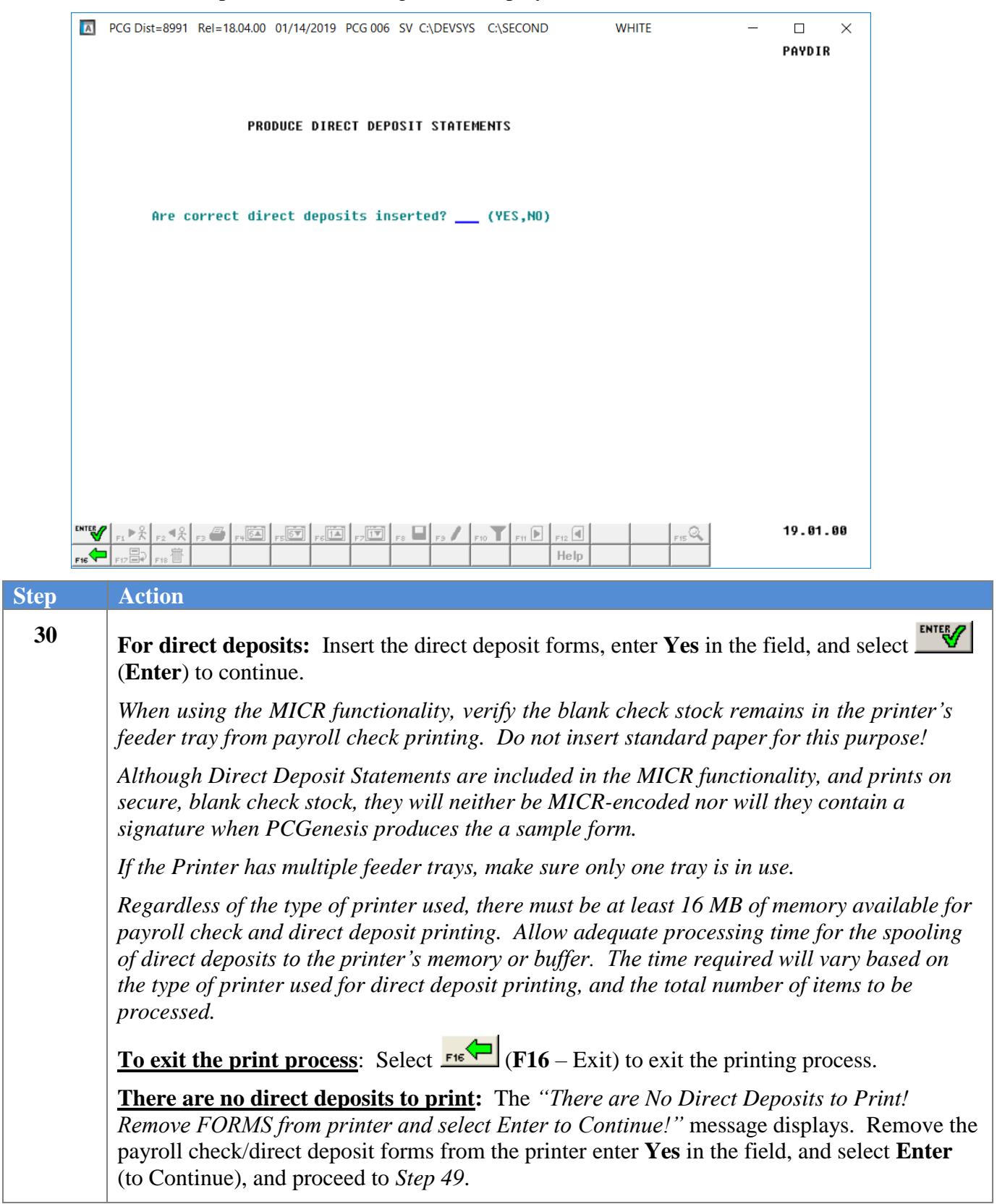

For *Step 30* – **F16** (Exit) entries, check the payroll monitor, the following screen displays:

|   | PAYROLL SEQUENCE MONITOR       Screen 1 of 2       PAYSTUPD         Setup payroll for new pay period       Y         Run exceptions register with no exceptions       Y         Post substitute pay and employee leave       Y         Calculate payroll and update YID figures       Y         Print paychecks and Direct Deposits       C         (This cycle can be repeated more than once)       / Final Register         N       Deduction Registers         Update earnings history with current pay       N |
|---|----------------------------------------------------------------------------------------------------|
|   | Manual/Void Checks Run Only: N Post leave for Manual/Void Run: N                                                                                                    |
|   | Regular Gross Types : Y Old PSERS: N Old ERS: N TRS: Y<br>Special Gross Types : Y New PSERS: N New ERS: Y                                                                                                    |
|   | PAYROLLS SELECTED DURING SETUP                                                                                                    |
|   | PRY NU. PAYS<br>SCH TAX CALC DESCRIPTION PERIOD CHECK DATE GHI<br>12 12 MONTHLY 8 08/31/18 Y                                                                                                    |
| 5 | Selected classes: 2 7 8 9 11 12 17 20 21 22 23 24                                                                                                    |
|   | 3=Print screen, F11=Go to screen 2, F16=exit.       r0       r0       r17.03.00         r3       r0       r0       r1       r17.03.00                                                                                                    |
|   | Action                                                                                                    |
|   | <b>If F16 (Exit) was selected in</b> <i>Step 30</i> : Check the <i>Payroll Monitor</i> screen. From any select <b>PAY</b> ( <b>Payroll Monitor</b> ).                                                                                                    |
|   | (                                                                                                    |

Verify that the **Print Paychecks and Direct Deposits** field contains a '**C**'. A value of '**C**' in the field indicates that payroll checks have printed successfully, but direct deposits have not yet printed.

For *Step 30* – **F16** (Exit) entries, after restarting the direct deposit printing process, the following screen displays:

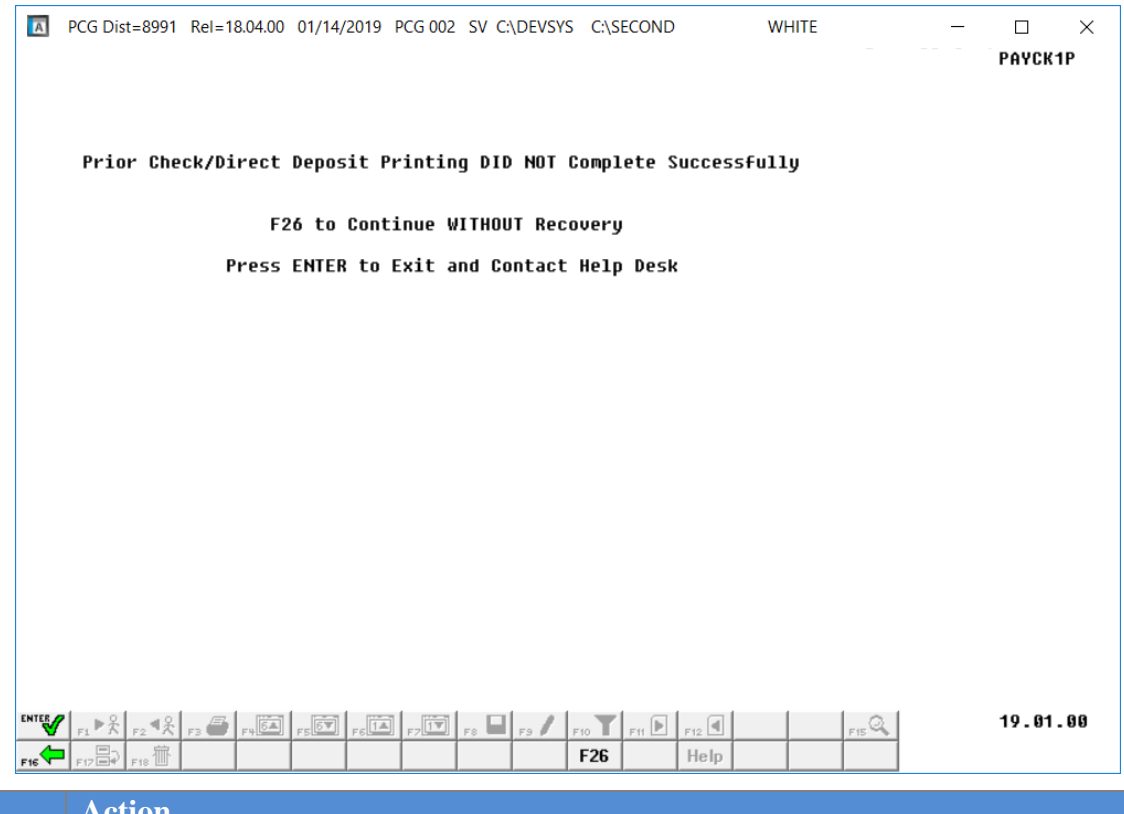

| Step | Action                                                                                                    |
|------|----------------------------------------------------------------------------------------------------|
| 32   | <b>If F16 (Exit) was selected in</b> <i>Step 30</i> : Start the payroll direct deposit printing process over again and repeat all the steps starting at <i>Step 30</i> .                            |
|      | If printing of all payroll <u>checks</u> has completed normally, and the printing of <u>direct deposits</u> is simply being restarted, select <b>F26</b> ( <b>F26</b> – Continue WITHOUT Recovery). |
|      | If other conditions exist, contact the Technology Management Customer Support Center for assistance.                                                                                                |

The following dialog box displays:

| Select Printer                        |                                                                                           |    | _ |            | $\times$ |
|---------------------------------------|-------------------------------------------------------------------------------------------|----|---|------------|----------|
| Select Printer:<br>Called By:         | \\printserver\8802-HPLJM608<br>Send To OneNote 2016<br>Microsoft XPS Document Writer      |    |   |            |          |
| CHKCALL                               | Generic / Text Only Softdocs<br>Fax<br>\\printserver\2276-HPLJ4300DTN                     |    |   |            |          |
| Orientation:<br>Portrait<br>Landscape | \\printserver\8800-HPLJM608<br>\\printserver\Xerox-1970<br>\\printserver\2278-HPLJ4300DTN |    |   |            |          |
| Default Printer                       | \\printserver\8802-HPLJM608                                                               |    |   |            |          |
| Selected Printer                      | \\printserver\8802-HPLJM608                                                               |    |   |            |          |
|                                       |                                                                                           | OK |   | Exit Proce | \$\$     |
| Step Action                           |                                                                                           |    |   |            |          |

| Step | ACTION                                                                                                    |
|------|----------------------------------------------------------------------------------------------------|
| 33   | Within the <i>Select Printer</i> window, verify <u>or</u> highlight the appropriate printer's name. Verify that the correct printer displays in the <b>Selected Printer</b> text box. <i>The printer selected must have already been set up with the appropriate signature card.</i> |
| 34   | Select OK                                                                                                    |

| A | PCG Dist=8991   | Rel=18.04.00  | 01/14/2019    | PCG 006 | SV C:\DEVSYS    | C:\SECOND     | WHITE   | _ |          | .× |
|---|-----------------|---------------|---------------|---------|-----------------|---------------|---------|---|----------|----|
|   |                 | Select Pri    | nt Test Optio | ns      |                 | Direct        | Check   |   | CHKLAL   | L  |
|   | CURRENT         | SELECTED      |               |         | \\printserver\{ | 3802-HPLJM608 |         |   |          |    |
|   | Please Make S   | Selection     |               |         |                 | DKOO          |         |   |          |    |
|   | ( <b>"F1</b> ") | . Select Prin | tor           | В       | ANK             | BKUZ          |         |   |          |    |
|   | <br>F2          | - Print Samo  | le            | S       | IGNATURE        | Disabled      |         |   |          |    |
|   |                 |               |               | м       | ICR             | Enabled       |         |   |          |    |
|   | FA              | - Diesble MI  | CB            | A       | ccount Type     | PAYROLL       |         |   |          |    |
|   | <b>F</b> 5      | - Disable Mi  |               | Р       | ay Chk Type     | Detailed Stu  | b Blank |   |          |    |
|   | - 13            |               | gnature       | Р       | ay Self Seal    | OFF           |         |   |          |    |
|   |                 |               |               | v       | nd Chk Type     | Blank Check   | Stock   |   |          |    |
|   |                 |               |               | v       | nd Self Seal    | OFF           |         |   |          |    |
|   |                 |               |               |         |                 |               |         |   |          |    |
|   | F8              | - Save and (  | Continue      |         |                 |               |         |   |          |    |
|   | F16             | - Cancel and  | d Exit        |         |                 |               |         |   |          |    |
|   |                 |               |               |         |                 |               |         |   |          |    |
|   |                 |               |               |         |                 |               |         |   | 17.01.00 | )  |

| Step | Action                                                                                                    |
|------|----------------------------------------------------------------------------------------------------|
| 35   | Select <b>F2</b> ( <b>F2 - Print Sample</b> ).<br>"Printing Sample" briefly displays within the lower left portion of the screen.                                             |
| 36   | When the <i>Select Print Test Options</i> screen displays, verify the information on the sample direct deposit is correct, and select <b>F8</b> ( <b>Save and Continue</b> ). |

### A2.1.1. Direct Deposit Statement – Example

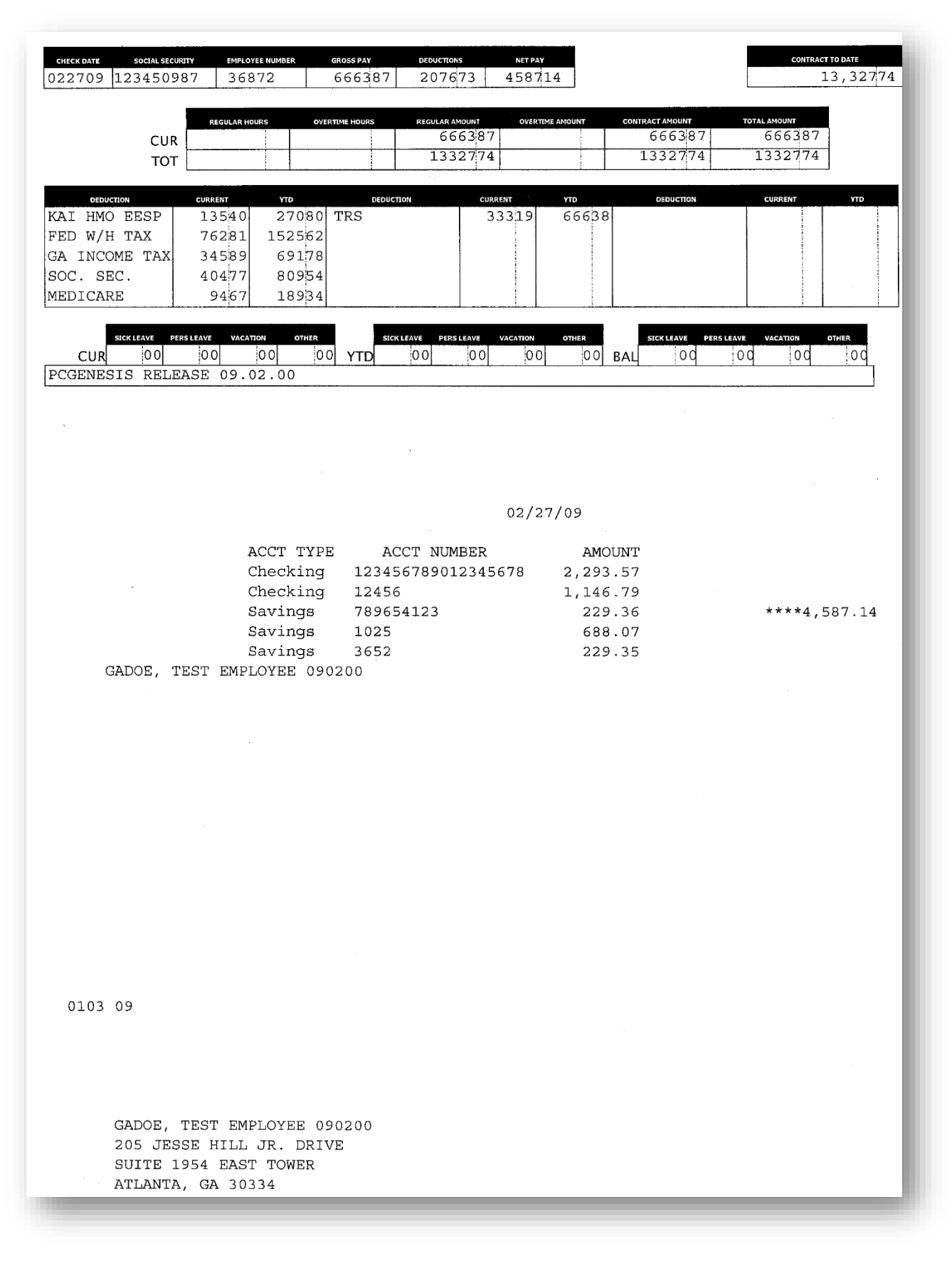

### A2.1.2. Sample New 8.5 x 14 Direct Deposit – Self-Seal Example

| SSN                                                                                                    | 999                                                                                                    | -08-894                                                                                                    | 2 2                                                                                                    | 072 MA                                                                                                    | IN ST                                 | TREET                                                       |                   |                                                                                                    | 1                                                              | 12 M         | IN STREET                               | C# ED0       | CATION                                                                   | 8991                                                                                                    |
|----------------------------------------------------------------------------------------------------|----------------------------------------------------------------------------------------------------|----------------------------------------------------------------------------------------------------|----------------------------------------------------------------------------------------------------|----------------------------------------------------------------------------------------------------|---------------------------------------|-------------------------------------------------------------|-------------------|----------------------------------------------------------------------------------------------------|----------------------------------------------------------------|--------------|-----------------------------------------|--------------|--------------------------------------------------------------------------|----------------------------------------------------------------------------------------------------|
| Loc/Class                                                                                                    | 0101                                                                                                    | / 05                                                                                                    | 9 5                                                                                                    | A3<br>MITH.                                                                                                    | GA 33                                 | 333                                                         |                   |                                                                                                    | S                                                              | ITH,         | GA 33333                                |              |                                                                          |                                                                                                    |
| General Info                                                                                                    | rmation                                                                                                    | 1.000                                                                                                    |                                                                                                    | ax Data                                                                                                    |                                       |                                                             |                   |                                                                                                    | Net Pay D                                                      | stribu       | ition                                   |              |                                                                          |                                                                                                    |
| Check No.                                                                                                    | 05                                                                                                    | 0288                                                                                                    |                                                                                                    | Indiat                                                                                                    | -                                     | Fed                                                         | G                 | Both                                                                                                    | Account T                                                      | ype          | Account Nun                             | nber         |                                                                          | Amount                                                                                                    |
| Check Date                                                                                                    | 09/2                                                                                                    | 8/2012                                                                                                    |                                                                                                    | llowan                                                                                                    | ces                                   | 04                                                          | M(0) I            | 0[01]                                                                                                    | Checkin                                                        | 1            | *******                                 | *****        | **                                                                       | 200.00                                                                                                    |
|                                                                                                    | 1000                                                                                                    |                                                                                                    | 1                                                                                                    | dd Pct                                                                                                    |                                       | and a                                                       | 100000            | 10000                                                                                                    | Checkin                                                        | 1            | ******                                  | *****        | **                                                                       | 150.00                                                                                                    |
|                                                                                                    |                                                                                                    |                                                                                                    | 1                                                                                                    | dd Am                                                                                                    |                                       |                                                             |                   |                                                                                                    | Checkin                                                        | 1            | *******                                 | *****        | **                                                                       | 50.00                                                                                                    |
|                                                                                                    | 1                                                                                                    | Cont                                                                                                    | ract Fis                                                                                                    | cal-To-                                                                                                    | Date                                  | 27,58                                                       | 7.35              |                                                                                                    | Chec                                                           | k No         | 050288 1                                | Total Ne     | t Pay                                                                    | 2,373.86                                                                                                    |
| REMINDER -                                                                                                    | THERE                                                                                                    | IS A M                                                                                                    | ANDATO                                                                                                    | RY DIS                                                                                                    | TRICT                                 | WIDE ME                                                     | ETING /           | NT 4:30                                                                                                    | PM ON F                                                        | RIDA         | t                                       |              |                                                                          |                                                                                                    |
| Paycheck Su                                                                                                    | umman<br>200 His                                                                                                    |                                                                                                    | a Armt                                                                                                    | 011                                                                                                    | ins.                                  | OTA                                                         |                   | Cont Am                                                                                                    | Toto                                                           | 0.65         | Tol Towns                               | <b>Total</b> | Dada                                                                     |                                                                                                    |
| Current                                                                                                    | Coll Luca                                                                                                    | 4                                                                                                    | 413.82                                                                                                    | 011                                                                                                    | ***                                   | 0174                                                        |                   | 3538.5                                                                                                    | 7 44                                                           | 3.8          | 656.51                                  | 20           | 39.96                                                                    | 2373.86                                                                                                    |
| YTD                                                                                                    | 5.0                                                                                                    | 0 28                                                                                                    | 601.15                                                                                                    |                                                                                                    |                                       | _                                                           | 1 2               | 27587.3                                                                                                    | 5 286                                                          | 1.15         | 3227.90                                 | 134          | 93.81                                                                    | 15107.34                                                                                                    |
| Description                                                                                                    | rs and                                                                                                    | Earnings                                                                                                    |                                                                                                    | Pav                                                                                                    | Rate                                  | Regular                                                     | Hrs.              | Regular                                                                                                    | Amount                                                         | Over         | time Hrs Ov                             | ertime.      | Amt Co                                                                   | nicact Amt                                                                                                    |
| State Salar                                                                                                    | Y                                                                                                    |                                                                                                    |                                                                                                    |                                                                                                    |                                       |                                                             |                   | 3,                                                                                                    | 614.67                                                         |              |                                         |              |                                                                          | 3,614.67                                                                                                    |
| Purlough<br>Driver Trai                                                                                                    | ining                                                                                                    |                                                                                                    |                                                                                                    |                                                                                                    |                                       |                                                             |                   |                                                                                                    | -76.10                                                         |              |                                         |              |                                                                          | -76.10                                                                                                    |
| Coaching Su                                                                                                    | applem                                                                                                    | ent                                                                                                    |                                                                                                    |                                                                                                    |                                       |                                                             |                   |                                                                                                    | 325.25                                                         |              |                                         |              |                                                                          |                                                                                                    |
|                                                                                                    |                                                                                                    |                                                                                                    |                                                                                                    |                                                                                                    |                                       |                                                             |                   |                                                                                                    |                                                                |              |                                         |              |                                                                          |                                                                                                    |
|                                                                                                    |                                                                                                    |                                                                                                    | Tota                                                                                                    | 1                                                                                                    |                                       |                                                             | 31                | 4.                                                                                                    | 413.82                                                         |              |                                         |              |                                                                          | 3,538.51                                                                                                    |
| Ly Type 1                                                                                                    | Cur                                                                                                    | 1 1                                                                                                    | D1                                                                                                    | Bal 1                                                                                                    | LVI                                   | ype 2                                                       | Cur 2             | YTD                                                                                                    | Bal                                                            |              | escription                              | senetits     | Current                                                                  | YTD                                                                                                    |
| SICK LEAVE                                                                                                    |                                                                                                    | 2                                                                                                    | .00                                                                                                    | 26.25                                                                                                    | PD S                                  | SICK II                                                     | -                 | 2.0                                                                                                    | 0 13.5                                                         | ST           | TE HEALTH                               |              | 937.34                                                                   | 5643.45                                                                                                    |
| PERSONAL                                                                                                    | 1.                                                                                                    | 00 1                                                                                                    | .00                                                                                                    |                                                                                                    | UNCO                                  | TTOP TT                                                     |                   |                                                                                                    |                                                                | TR           | 78                                      |              | 512.30                                                                   | 3493.57                                                                                                    |
| WOP                                                                                                    |                                                                                                    |                                                                                                    |                                                                                                    |                                                                                                    | LHOP                                  | PII                                                         |                   | 1.0                                                                                                    | 5.0                                                            | ENI          | UTED INC                                |              | 57.25                                                                    | 57.25                                                                                                    |
| THER                                                                                                    |                                                                                                    | 2                                                                                                    | .50                                                                                                    |                                                                                                    | OTHE                                  | R II                                                        |                   |                                                                                                    |                                                                | DE           | TAL INSC                                |              | 16.69                                                                    | 150.23                                                                                                    |
| PROF.                                                                                                    | 2.                                                                                                    | 00 2                                                                                                    | .00                                                                                                    |                                                                                                    | STAP                                  | F DEVII                                                     |                   | 2.0                                                                                                    | 0                                                              | 500          | ARDIAN LIFE                             |              | 5.75                                                                     | 51.75                                                                                                    |
| Taxes/Pensid                                                                                                    | on                                                                                                    |                                                                                                    |                                                                                                    |                                                                                                    | Befo                                  | re-Tax Ded                                                  | luctions          |                                                                                                    |                                                                | A            | tter-Tax Deduc                          | tions        | 1890.14                                                                  | 11547.62                                                                                                    |
| Description                                                                                                    |                                                                                                    | Current                                                                                                    |                                                                                                    | YTD                                                                                                    | Desc                                  | ription                                                     |                   | Current                                                                                                    | YT                                                             | D            | escription                              |              | Current                                                                  | YTD                                                                                                    |
| SOC. SEC.                                                                                                    |                                                                                                    | 262.16                                                                                                    | 11                                                                                                    | 23.04                                                                                                    | U HMC                                 | ESP/TSP                                                     |                   | 434.90                                                                                                    | 3212.9                                                         | 2 MA         | S MUTUAL                                |              | 450.41                                                                   | 3603.28                                                                                                    |
| FEDERAL TAX                                                                                                    | ĸ                                                                                                    | 163.79                                                                                                    | 3                                                                                                    | 16.05                                                                                                    | VISIO                                 | UN INSC                                                     |                   | 27,38                                                                                                    | 219.0                                                          |              | JM STD INS.                             |              | 41.51                                                                    | 332.00                                                                                                    |
|                                                                                                    | 20                                                                                                    | CONTRACTOR OF                                                                                                    |                                                                                                    |                                                                                                    |                                       | CONTRACTOR OF STREET                                        | 1                 |                                                                                                    |                                                                | PM           | JE DUES                                 |              | 14.58                                                                    | 102.00                                                                                                    |
| JA. STATE T                                                                                                    | TAX                                                                                                    | 173.93                                                                                                    | 10                                                                                                    | 34.97                                                                                                    |                                       |                                                             |                   |                                                                                                    |                                                                | 1000         | THE PARTY NAME                          |              |                                                                          | the second second second second second second second second second second second second second second second se |
| IA. STATE I<br>IRS                                                                                                    | TAX                                                                                                    | 173.93 269.40                                                                                                    | 10                                                                                                    | 52.70                                                                                                    |                                       |                                                             |                   |                                                                                                    | -                                                              |              | ED FOUND                                |              | 10.00                                                                    | 80.00                                                                                                    |
| IA. STATE T<br>IRS<br>EASE DETACH TO<br>SMIT                                                                                              | Fotal<br>HIS STUE                                                                                                    | 173.93<br>269.40<br>925.91<br>AND RETA                                                                                                    |                                                                                                    | 80.60<br>NUR BECO                                                                                                    | ίδνε<br>CATI                          | To<br>DOCUME<br>MEDIOCOM                                    | otal :<br>ENT ALC | 565.14<br>ONG TH                                                                                                   | 1254.0<br>IIS PERFO                                            | PRAT         | IN LIPE<br>NRDIAN LIPE<br>ION<br>050288 | rotal<br>cx  | 10.00<br>4.42<br>2.96<br>548.91                                          | 80.00<br>19.85<br>23.65<br>4358.37                                                                              |
| IA. STATE T<br>TRS<br>EASE DETACH TH<br>SMIT                                                                                              | TAX<br>Fotal<br>HIS STUP<br>102<br>SM<br>(40                                                                                                    | 173.93<br>269.40<br>925.91<br>PAND RETA<br>2000<br>2000<br>2000<br>2000<br>2000<br>2000<br>2000<br>20                                                                                                    | 48<br>48<br>48<br>16<br>48<br>48<br>48<br>48<br>48<br>48<br>48<br>48<br>48<br>48<br>48<br>48<br>48                                                                                                    | 80.60<br>52.70<br>REN<br>REN                                                                                                    | ίδγε<br>cati                          | DOCUME<br>SECONDUCES                                        | otal t            | 565.14<br>DNG TH<br>COMPANY<br>COMPANY<br>COMPANY<br>COMPANY<br>COMPANY<br>COMPANY                                 | 1254.0<br>IIS PERFO<br>Nate<br>28/2012                         | PRAT         | ID FORM                                 | Fotal        | 10.00<br>4.42<br>2.96<br>548.91<br>PAYP<br>DIRECT D                      | 80.00<br>19.85<br>23.66<br>4358.37<br>V<br>ROLL<br>DEPOSIT                                                      |
| IA. STATE T<br>IRS<br>EASE DETACH TH<br>SMIT                                                                                              | Fotal<br>HIS STUE                                                                                                    | 173.93<br>269.40<br>925.91<br>AND RETA<br>2 MAIN ST<br>17H, GA 3<br>4)444-444                                                                                                    | 46<br>16<br>16<br>16<br>16<br>16<br>16<br>16<br>16<br>16<br>16<br>16<br>16<br>16                                                                                                    | 80.60<br>52.70<br>REA                                                                                                    | AOVE<br>CATI                          | To<br>DOCUME<br>SETERICAT                                   | otal              | 565 , 14<br>DNG TH<br>CHIPPERT                                                                                     | 4254.8<br>IIS PERFO<br>Date<br>28/2012                         | RAT          |                                         | Fotal        | 10.00<br>4.42<br>2.96<br>548.91<br>PAYF<br>DIRECT (<br>Amou<br>\$2,      | 80.00<br>19.85<br>23.65<br>4358.37<br>¥<br>ROLL<br>DEPOSIT                                                      |
| IA. STATE T<br>IRS                                                                                                    | TAX<br>Fotal<br>HIS STUE                                                                                                    | 173.93<br>269.40<br>925.91<br>AND RETA<br>2007<br><b>Y BOA</b><br>2 MAIN ST<br>1TH, GA 3<br>4)444-444                                                                                                    | 46<br>46<br>16<br>46<br>16<br>46<br>16<br>16<br>16<br>16<br>16<br>16<br>16<br>16<br>16<br>1                                                                                                    | 100 m                                                                                                    | CATH                                  |                                                             |                   | 565 . 14<br>DNG TH<br>E<br>09/1                                                                                    | 4254.0<br>IIS PERF(<br>142341041<br>28/2012                    | No.          |                                         | Fotal        | 10.00<br>4.42<br>2.96<br>548.91<br>PAYS<br>DIRECT I<br>Amos<br>\$2,      | 80.00<br>19.85<br>23.66<br>4358.37<br>W<br>ROLL<br>DEPOSIT                                                      |
| AL STATE T<br>IRS<br>T<br>EASE DETACH T<br>SMIT                                                                                           | rax<br>fotal<br>HIS STUP<br>TH CII<br>102<br>SM<br>(40                                                                                                    | 173.93<br>269.40<br>925.91<br>AND RETA<br>2001<br><b>Y BOA</b><br>2 MAIN S <sup>2</sup><br>17H, GA 3<br>4)444-444                                                                                                    | 48<br>48<br>N FOR YO<br>RD OI<br>TREET<br>33333<br>14                                                                                                    | TWO T                                                                                                    | CATI                                  | TO<br>DOCUME<br>SECOND                                      |                   | SG5.14<br>DNG TH<br>CHIPTER<br>COS/S                                                                               | 4254.0<br>IIS PERFO<br>Nate<br>28/2012                         | PRAT         |                                         | rotal        | 10.00<br>4.42<br>2.96<br>548.91<br>PAYE<br>DIRECT (<br>Amos<br>\$2,      | 80.00<br>19.80<br>23,64<br>4358.3'<br>V<br>ROLL<br>DEPOSIT                                                      |
| Deposit                                                                                                    | TAX<br>Fotal<br>HIS STUE<br>TH CII<br>102<br>SM<br>(40                                                                                                    | 173.93<br>269.40<br>925.91<br>AND RETA<br>WIN ST<br>ITH, GA 3<br>4)444-44                                                                                                    | RD OI<br>IREET<br>IS3333                                                                                                    | 52.70<br>80.60<br>ILR BEC<br>REN<br>EDU                                                                                                    | CATIO                                 | To<br>DOCUME<br>SELECTOR<br>ON<br>ON<br>IND THREE<br>IS NOT |                   | 565.14<br>DNG TH<br>C<br>09/:<br>09/:<br>09/:<br>09/:<br>09/:                                                      | 4254.0<br>IIS PERFO<br>Nate<br>28/2012                         | RAT<br>NO.   | BEC/100                                 | COTAI        | 10.00<br>4.42<br>2.96<br>548.91<br>PAYS<br>DIRECT (<br>Amou<br>\$2,      | 80.00<br>19.80<br>23,66<br>4358.31<br>V<br>ROLL<br>DEPOSIT                                                      |
| Deposit<br>To The<br>Cocount Of                                                                                                    | TAX<br>Fotal<br>HIS STUE                                                                                                    | 173.93<br>269.40<br>925.91<br>AND RETA<br>WITH, GA 3<br>4)444-44                                                                                                    | RD OI<br>IREET<br>IS3333<br>IA                                                                                                    | 52.70                                                                                                    | CATIO                                 | TO<br>DOCUME<br>SEPORT                                      |                   | DNG TH<br>DNG TH<br>COMMENT<br>COST                                                                                | 4254.8<br>IIS PERF(<br>Date<br>28/2012<br>NTY THRE<br>O NOT C  | PRAT         |                                         | COR          | 10.00<br>4.42<br>2.96<br>548.91<br>PAYS<br>DIRECT (<br>Amos              | 80.00<br>196.83<br>23.68<br>4358.3<br>7<br>W<br>ROLL<br>DEPOSIT<br>MI<br>373.86                                 |
| Deposit<br>To The Account Of                                                                                                    | TAX<br>Fotal<br>HIS STUP<br>TH CII<br>102<br>SM<br>(40<br>AB3EU                                                                                                    | 173.93<br>269.40<br>925.91<br>AND RETA<br>WAIN ST<br>ITH, GA 3<br>4)444-44                                                                                                    | RD OI<br>IREET<br>133333                                                                                                    | 100 50 50                                                                                                    | NOVE<br>CATION<br>HOUSA               | TO<br>DOCUME<br>SEPARATION<br>ON                            | HUNDRE            | DNG TH<br>DNG TH<br>COMPANY<br>COST                                                                                | 4254.8<br>IIS PERF(<br>Dete:<br>28/2012<br>NTY THRE<br>O NOT C | PRAT         |                                         | CK           | 10.00<br>4.42<br>2.96<br>548.91<br>PAYE<br>DIRECT (<br>Amos<br>\$2,      | 80.00<br>19.685<br>23.64<br>4358.3<br>W<br>ROLL<br>DEPOSIT<br>MI<br>373.86                                      |
| Deposit<br>To The Account Of                                                                                                    | rotal<br>HIS STUE<br>HIS STUE<br>102<br>SM<br>(40<br>400                                                                                                    | 173.93<br>269.40<br>925.91<br>AND RETA<br>WAIN ST<br>TH, GA 3<br>4)444-44                                                                                                    | RD OI<br>REET<br>3333<br>14                                                                                                    | 80.60<br>80.60<br>108 REC<br>F EDUC                                                                                                    | HOVA<br>CATIO                         | TO<br>DOCUME<br>SECOND<br>ON                                | HUNDRE            | ED SEVEL                                                                                                    | 1254.0<br>IIS PERFO<br>Date<br>28/2012                         | No.          |                                         | CK           | 10.00<br>4.42<br>2.96<br>548.91<br>PAYE<br>DIRECT (<br>Amos<br>\$2,      | 80.00<br>19.685<br>23.61<br>4358.3<br>W<br>ROLL<br>DEPOSIT<br>MI<br>373.86                                      |
| Deposit<br>To The<br>Account Of                                                                                                    | rotal<br>Inis stue<br>Inis stue<br>Inis stue<br>(40<br>AB3EU                                                                                                    | 173.93<br>269.40<br>925.91<br>4AND RETA<br>77 BOA<br>2 MAIN S?<br>1074 GA 3<br>4)444-444                                                                                                    | 10<br>10<br>10<br>10<br>10<br>10<br>10<br>10<br>10<br>10<br>10<br>10<br>10<br>1                                                                                                    | 80.60<br>80.60<br>100 REC<br>800<br>80<br>80<br>80<br>80<br>80<br>80<br>80<br>80<br>80<br>80<br>80<br>80                                                                                                    | NOVE<br>CATIO                         | TO<br>DOCUME<br>SEPARATION<br>ON                            |                   | 565.14<br>DNG TH<br>09/1<br>09/1<br>50 SEVE<br>CK - DO                                                             | 1254.0<br>IIS PERFO<br>Date<br>28/2012                         | NO.          |                                         | rotal        | 10.00<br>4.42<br>2.96<br>548.91<br>PAYF<br>DIRECT (<br>Amou<br>\$ ****2, | 80.00<br>19.68<br>23.66<br>4358.37<br>KOLL<br>DEPOSIT                                                           |
| Deposit<br>To The<br>Account Of                                                                                                    | rotal<br>HIS STUP<br>TH CIT<br>102<br>SM<br>(40                                                                                                    | 173.93<br>269.40<br>925.91<br>925.91<br>Y BOA<br>MAIN ST<br>ITH, GA 3<br>4)444-444                                                                                                    | A GENERAL AND A CONTRACT AND A CONTRACT AND A CONTR | 80.60<br>80.60<br>REA<br>REA<br>FEDU                                                                                                    | NOVE<br>CATIN<br>HOUSA<br>THIS        | TO<br>DOCUME<br>SEPARATION<br>ON                            |                   | ESSERVED                                                                                                    | 4254.0<br>IIS PERFO<br>MALO<br>28/2012                         | PRAT         |                                         | rotal        | 10.00<br>4.42<br>2.96<br>548.91<br>PAYE<br>DIRECT (<br>Amo               | 80.00<br>19.68<br>23.66<br>4358.31<br>¥<br>ROLL<br>DEPOSIT<br>10<br>373.86                                      |
| Deposit<br>To The<br>Account Of                                                                                                    | rax<br>rotal<br>HIS STUE<br>TH CIT<br>102<br>SM<br>(40<br>400                                                                                                    | 173.93<br>269.40<br>925.91<br>925.91<br>Y BOA<br>2 MAIN ST<br>1074, GA 3<br>4)444-444                                                                                                    | A STATE OF A STATE OF  | 80.60<br>80.60<br>7 EDU<br>100 T                                                                                                    | ROVE<br>CATIN<br>HOUSA<br>THIS        | Tr<br>DOCUME<br>SEPORT                                      | HUNDRES           | 255.14<br>DNG TH<br>DNG TH<br>C<br>09/1<br>D SEVEI<br>CCK - D                                                      | 4254.0<br>IIS PERFO<br>Nate<br>28/2012                         | PRAT<br>PRAT |                                         | fotal        | 10.00<br>4.42<br>2.96<br>548.91<br>PAYF<br>DIRECT (<br>Amon<br>\$2,      | 80.00<br>19.68<br>23.60<br>4358.3<br>V<br>ROLL<br>DEPOSIT<br>101<br>373.86                                      |
| Deposit<br>To The<br>Account Of                                                                                                    | Cotal<br>HIS STUE<br>TH CIT<br>100<br>SMM<br>(400                                                                                                    | 173.93<br>269.40<br>925.91<br>925.91<br>Y BOA<br>MAIN ST<br>17H, GA :<br>4)444-44                                                                                                    | A CONTRACTOR OF CONTRACTOR OF  | 80.60<br>80.60<br>100 REA<br>FEDU<br>TWO T                                                                                                    | HOUSA<br>THIS                         | Tr<br>DOCUME<br>SETERATE<br>ON<br>NO THREE<br>IS NOT        | HUNDRE<br>FOR E/  | ESSESTING<br>DNG TH<br>C<br>C<br>C<br>C<br>C<br>C<br>C<br>C<br>C<br>C<br>C<br>C<br>C<br>C<br>C<br>C<br>C<br>C<br>C | 1254.0<br>IIS PERFO<br>Date<br>28/2012<br>NTY THRE<br>O NOT C  | No.          |                                         | rotal        | 10.00<br>4.42<br>2.96<br>548.91<br>PAYF<br>DIRECT (<br>Amos<br>\$2,      | 80.00<br>19.68<br>23.64<br>4358.3<br>V<br>ROLL<br>DEPOSIT                                                       |
| Deposit<br>To The<br>Account Of                                                                                                    | Гота<br>ніз STUE<br>ГН СПП<br>100<br>SM<br>(40)<br>АВЗЕU                                                                                                    | 173.93<br>269.40<br>925.91<br>925.91<br>Y BOA<br>MAIN ST<br>17H, GA 3<br>4)444-44                                                                                                    | 10<br>16<br>16<br>16<br>16<br>16<br>16<br>16<br>16<br>16<br>16<br>16<br>16<br>16                                                                                                    | 80.60<br>100 REA<br>TWO T                                                                                                    | ROUSA<br>THIS                         | Tr<br>DOCUME<br>SELECTOR<br>ON<br>IS NOT                    | HUNDRE<br>FOR E/  | EST SEVEN                                                                                                    | 1254.0<br>IIS PERFO<br>Date<br>28/2012<br>MTY THREE<br>O NOT C | No.          |                                         | rotal        | 10.00<br>4.42<br>2.96<br>548.91<br>PAYS<br>DIRECT (<br>Amos<br>\$2,      | 80.00<br>19.68<br>23.64<br>4358.3<br>W<br>ROLL<br>DEPOSIT<br>MI<br>373.86                                       |
| Deposit<br>To The<br>Account Of                                                                                                    | Cotal<br>HIS STUE<br>HIS STUE<br>(4D<br>AB3EU                                                                                                    | 173.93<br>269.40<br>925.91<br>925.91<br>Y BOA<br>MAIN ST<br>17H, GA :<br>4)444-44                                                                                                    | Add Add Add Add Add Add Add Add Add Add                                                                                                    | 52.70<br>52.70<br>52 | NOVE<br>CATIN<br>HOUSA<br>THIS        | Tr<br>DOCUME<br>SETSORE O<br>ON<br>IS NOT                   | HUNDRE<br>FOR E/  | ES SES 14<br>DNG TH<br>C<br>C<br>SS SEVE<br>C<br>C<br>K - D                                                        | 1254.0<br>IIS PERFO<br>Date<br>28/2012<br>NTY THREE<br>O NOT C | AND NOT      |                                         | Cotal        | 10.00<br>4.42<br>2.96<br>548.91<br>PAY5<br>DIRECT (<br>Amos<br>\$2,      | 80.00<br>19.68<br>23.64<br>4358.3<br>W<br>ROLL<br>DEPOSIT<br>MI<br>373.86                                       |
| Deposit<br>To The<br>SMITH CIT<br>102 MAIN SA                                                                                             | TAX<br>Total<br>HIS STUE<br>HIS STUE<br>102<br>SM<br>(40<br>(40<br>AB3EU<br>AB3EU                                                                                                 | 173.93<br>269.40<br>925.91<br>925.91<br>Y BOA<br>MAIN ST<br>MAIN ST<br>MAIN | Additional and a second second | TWO T<br>SEE R<br>CATIC                                                                                                    | HOUSA<br>THIS<br>EVER                 | TT<br>DOCUME<br>SEE SIDE                                    | HUNDRES<br>FOR E/ | EST SEVEN                                                                                                    | A254.0<br>IIS PERFO<br>Nate<br>28/2012<br>NTY THRE<br>O NOT C  | NO.          |                                         | Git E        | 10.00<br>4.42<br>2.96<br>548.91<br>PAYF<br>DIRECT (<br>Amos<br>\$2,      | 80.00<br>19.68<br>23.64<br>4358.3<br>V<br>ROLL<br>DEPOSIT<br>Int<br>373.86                                      |
| Deposit<br>To The<br>Account Of<br>SMITH CIT<br>102 MAIN 5<br>SMITH, GA                                                                   | TAX<br>Total<br>TH CII<br>102<br>SM<br>(40)<br>AB3EU<br>Y BOO<br>STRE<br>A 3333                                                                                                   | 259.40<br>925.91<br>925.91<br>Y BOA<br>MAIN ST<br>TH, GA :<br>4)444-44<br>4)444-44<br>4)444-44<br>5<br>5<br>5<br>5<br>6<br>1<br>7<br>1<br>7<br>1<br>8<br>0<br>1<br>1<br>1<br>1<br>1<br>1<br>1<br>1<br>1<br>1<br>1<br>1<br>1<br>1<br>1<br>1<br>1                                                                                                    | RD OI<br>REET<br>133333<br>H                                                                                                    | TWO T                                                                                                    | HOUSA<br>THIS<br>EVER                 | ON<br>IS NOT                                                | HUNDRE<br>FOR E/  | ES SEVEN                                                                                                    | 1254.0<br>IIS PERFO                                            | NO.          |                                         | rotal        | 10.00<br>4.42<br>2.96<br>548.91<br>PAY5<br>DIRECT (<br>Amos<br>\$2,      | 80.00<br>19.68<br>23.64<br>4358.3<br>W<br>ROLL<br>DEPOSIT<br>INI<br>373.86                                      |
| Deposit<br>To The<br>SMIT<br>SMITH CIT<br>102 MAIN 3<br>SMITH, GA                                                                         | TAX<br>Total<br>HIS STUE<br>HIS STUE<br>IOC<br>SM<br>(40)<br>AB3EU<br>Y BOO<br>STRE<br>A3333<br>S                                                                                 | 173.93<br>269.40<br>925.91<br>925.91<br>Y BOA<br>2 MAIN ST<br>17H, GA 3<br>4)444-444<br>4)444-444<br>4)444-444                                                                                                    | RD OI<br>REET<br>133333<br>14                                                                                                    | TWO T                                                                                                    | ROUSA<br>THIS<br>EVER                 | Tr<br>DOCUME<br>SETERIC IS<br>ON                            | HUNDRE<br>FOR E/  | ESS 14<br>DNG TH<br>C<br>C<br>C<br>C<br>C<br>C<br>C<br>C<br>C<br>C<br>C<br>C<br>C<br>C<br>C<br>C<br>C<br>C<br>C    | 4254.0<br>IIS PERFO<br>Nate<br>28/2012<br>NTY THRE<br>O NOT C  | No.          | BEC/100                                 | Cotal        | 10.00<br>4.42<br>2.96<br>548.91<br>PAYF<br>DIRECT (<br>Amos<br>\$2,      | 80.00<br>19.68<br>23.64<br>4358.3<br>W<br>ROLL<br>DEPOSIT<br>INT<br>373.86                                      |
| A. STATE T<br>TRS T T A. STATE T T A. SMITH CHT ACCOUNT OF SMITH CIT 102 MAIN S SMITH, GA D 0101 0                                        | TH CIT<br>HIS STUE<br>HIS STUE<br>(40<br>AB3EU)<br>Y BO<br>STRE<br>A 3333<br>S                                                                                                    | 173.93<br>269.40<br>925.91<br>Y BOA<br>MAIN ST<br>ITH, GA 3<br>4)444-444<br>4)444-444<br>ATD OI<br>ET<br>33                                                                                                    | A AAAAAAAAAAAAAAAAAAAAAAAAAAAAAAAAAAAA                                                                                                    | TWO T<br>SEE R<br>CATIC                                                                                                    | HOUSA<br>THIS<br>EVER                 | TT<br>DOCUME<br>SEE SIDE                                    | HUNDRE<br>FOR E/  | E SES 14<br>DNG TH<br>UNIVERSIT<br>SS SEVER<br>SS SEVER<br>CCK - DO                                                | 4254.0<br>IIS PERFO<br>Nate<br>28/2012                         | ANC NO.      |                                         |              | 10.00<br>4.42<br>2.96<br>548.91<br>PAYE<br>DIRECT (<br>Amou<br>\$2,      | 80.0(<br>19.68)<br>23.6(<br>4358.3)<br>KOLL<br>DEPOSIT                                                          |
| AL STATE T<br>TRS<br>TRS<br>TATES<br>SMIT<br>Deposit<br>To The<br>Account Of<br>SMITH CIT<br>102 MAIN 3<br>SMITH, GA<br>D 0101 0          | TAX<br>Total<br>HIS STUE<br>HIS STUE<br>HIS STUE<br>STUE<br>(40<br>AB3EU<br>Y BO<br>STRE<br>A 3333<br>S<br>AB3EU                                                                  | 259.40<br>925.91<br>925.91<br>Y BOA<br>MAIN ST<br>TITH, GA 3<br>4)444-444<br>4)444-444<br>ARD OI<br>ET<br>33                                                                                                    | A A A A A A A A A A A A A A A A A A A                                                                                                    | TWO T<br>SEE R<br>CATIC                                                                                                    | ABVE<br>CATH<br>HOUSA<br>THIS<br>EVER | ON<br>IS NOT                                                | HUNDRE<br>FOR E/  | E SEVEL<br>OPT                                                                                                    | A254.0<br>IIS PERFO<br>Date<br>28/2012                         | No.          |                                         | Cotal        | 10.00<br>4.42<br>2.96<br>548.91<br>DIRECT (<br>Amou<br>\$ +2,            | 80.00<br>19.68<br>23.66<br>4358.37<br>W<br>ROLL<br>DEPOSIT<br>11<br>373.86                                      |
| AL STATE T<br>TRS<br>LASE DETACH T<br>SMIT<br>Deposit<br>To The<br>Account Of<br>SMITH CIT<br>102 MAIN S<br>SMITH, GA<br>D 0101 0<br>ACS  | TAX<br>Total<br>HIS STUE<br>HIS STUE<br>HIS STUE<br>I CO<br>STA<br>AB3EU<br>Y BO<br>STRE<br>A3333<br>S<br>AB3E<br>072 1<br>223                                                    | 173.93<br>269.40<br>925.91<br>1AND RETA<br>MAIN ST<br>17H, GA 3<br>4)444-444<br>4)444-444<br>ATT A A A A A A A A A A A A A A A A A A                                                                                                    | A SAN I                                                                                                    | TWO T<br>SEE R<br>CATIC                                                                                                    | HOUJAA<br>THIS<br>EVER                | DOCUME<br>SETURICAL<br>ON                                   | HUNDRE<br>FOR EA  | ES 114<br>DNG TH<br>C<br>Soy/<br>D SEVEL<br>CCK - DO                                                               | 1254.0<br>IIS PERFO<br>Date<br>28/2012<br>NTY THRE<br>O NOT C  | No.          |                                         |              | 10.00<br>4.42<br>2.96<br>548.91<br>PAYF<br>DIRECT (<br>Amou<br>\$2,      | 80.0(<br>19.68)<br>23.6(<br>4358.3)<br>W<br>ROLL<br>DEPOSIT<br>M<br>M<br>373.86                                 |
| A. STATE T<br>TRS<br>T<br>EASE DETACH TO<br>SMIT<br>To The<br>Account Of<br>SMITH CIT<br>SMITH CIT<br>SMITH, GA<br>D 0101 0<br>ACCOUNT OF | TAX<br>Total<br>TH CTT<br>102<br>SM<br>(40<br>AB3EU<br>Y BO<br>STRE<br>AB3EU<br>Y BO<br>STRE<br>AB3E<br>STRE<br>AB3EU<br>SM<br>SM<br>SM<br>SM<br>SM<br>SM<br>SM<br>SM<br>SM<br>SM | 259.40<br>925.91<br>925.91<br>100 RETA<br>200 MAIN ST<br>101 GA 3<br>4)444-44<br>4)444-44<br>4)44-44<br>4)44-44-44<br>4)44-44<br>4)44-4                                                                                                    | AN I SOR YI                                                                                                    | 522.70<br>522.70<br>522.70                                                                           | HOUSA<br>THIS<br>EVER                 | Tr<br>DOCUME<br>SETSORE IN<br>ON<br>IS NOT                  | HUNDRE<br>A CHE   | ESSESTING<br>CONGINE<br>CONSISTING<br>CONSISTING<br>CCK - DO                                                       | 1254.0<br>IIS PERFO<br>Date<br>28/2012<br>NTY THREE<br>O NOT C | No.          |                                         |              | 10.00<br>4.42<br>2.96<br>548.91<br>DIRECT (<br>Amos<br>\$2,              | 80.00<br>19.68<br>23.64<br>4358.3<br>W<br>ROLL<br>DEPOSIT<br>MI<br>373.86                                       |

Georgia Department of Education January 18, 2019 • 9:27 AM • Page 35 of 50 All Rights Reserved.

### A2.1.3. Sample New 8.5 x 11 Direct Deposit – Non-Self-Seal Example

| Employee ID         88942         AB3EU,           SSN         999-08-8942         2072           Telephone         999-555-1058         323           Loc/Class         0101         / 05         SNITH,           General Information         Table         Table         SNITH, |                                  |                    |                       | BJEU, ETJAN D .<br>072 MAIN STREET .<br>23<br>WITH GR 13333 |                       |         |          |                |                 |                | CITY BOAR<br>IN STREET<br>GA 33333 | ED OF  | EDUCATIO    | N            | 8991       |
|----------------------------------------------------------------------------------------------------|----------------------------------|--------------------|-----------------------|-------------------------------------------------------------|-----------------------|---------|----------|----------------|-----------------|----------------|------------------------------------|--------|-------------|--------------|------------|
| General Infor                                                                                                    | 10101 /                          | 05                 | Tax Da                | GA 3                                                        | 3333                  |         |          | Net Pa         | ay Distribution |                |                                    |        |             |              |            |
|                                                                                                    | 050                              | 207                |                       |                                                             | Fed                   |         | GA       | Accou          | int Typ         | 9              | Account                            | Numb   | 97          | -            | Amount     |
| Check No                                                                                                    | 0502                             | 201                | Marital               |                                                             | Married               | Join    | t Both   | Chec           | king            |                | *******                            | ****   | ******      |              | 1,973.86   |
| Check Date                                                                                                    | 09/28/                           | 2012               | Allowa                | nces                                                        | 04                    | M[0]    | D[01]    | Chec           | king            |                | *******                            |        | ******      |              | 200.00     |
| 2                                                                                                    |                                  |                    | Add Ad                | nt                                                          |                       |         |          | Chec           | king            |                |                                    |        |             |              | 50.00      |
|                                                                                                    |                                  |                    |                       |                                                             |                       |         |          |                |                 |                |                                    |        | VICTOR INVE |              |            |
| PATHOPO                                                                                                    | TUPPP V                          | Contract           | Fiscal-To             | -Date                                                       | 27,58                 | 17.35   | NT 4.30  | C              | theck I         | No             | 050287                             | To     | tal Net Pay |              | 2,373.86   |
| EMINDER -                                                                                                    | THERE I                          | S A MANUA          | CIORS DI              | STRIC                                                       | T WIDE ME             | CATING. | AT 4:30  | PHO            | N FRI           | DAT            | 1                                  |        |             |              |            |
| Paycheck Su                                                                                                    | mmary                            |                    |                       |                                                             |                       |         |          |                |                 |                |                                    |        |             |              |            |
| Desc R                                                                                                    | eg Hrs                           | 4413               | 82 OI                 | Hrs                                                         | OT AS                 | nt      | 3538.1   | IT TO          | 4413            | 65             | Tot Taxo                           | 51     | 2039 96     | To           | 2373 86    |
| YTD                                                                                                    | 5.00                             | 28601.             | 15                    |                                                             |                       |         | 27587.3  | 15             | 28601           | .15            | 3227.                              | 90     | 13493.81    |              | 15107.34   |
| Current Hour                                                                                                    | s and Ea                         | rnings             |                       |                                                             |                       |         |          |                |                 |                |                                    |        |             |              |            |
| Description                                                                                                    | v                                |                    | Pa                    | y Rate                                                      | Regular               | Hrs     | Regular  | Amoun<br>614.6 | t O             | verti          | me Hrs                             | Over   | time Amt    | Con          | tract Amt  |
| urlough                                                                                                    | 500 (US                          |                    |                       |                                                             |                       |         |          | -76.1          | 0               |                |                                    |        |             |              | -76.10     |
| river Trai                                                                                                    | ning                             |                    |                       |                                                             |                       |         |          | 550.0          | 0               |                |                                    |        |             |              | CON STREET |
| Coaching Su                                                                                                    | pplemen                          | t                  |                       |                                                             |                       |         |          | 325.2          | 5               |                |                                    |        |             |              |            |
|                                                                                                    |                                  |                    | 68                    |                                                             |                       |         |          |                |                 |                |                                    |        |             |              |            |
| D.U.T. DI                                                                                                    |                                  | Т                  | otal                  |                                                             |                       |         | 4,       | 413.8          | 2               |                |                                    |        |             |              | 3,538.57   |
| Ly Type 1                                                                                                    | Car 4                            | YTD 4              | Ral                   |                                                             | Type 2                | Cur     | 2 10     | 2              | Bal 2           | Em             | soriotion                          | a Bei  | Currents    | int          | YTD        |
| ICK LEAVE                                                                                                    | Guil                             | 2.00               | 26.25                 | PD                                                          | SICK II               | out     | 2.0      | 00 1           | 3.50            | STAT           | TE HEALTH                          | 1      | 937.        | 34           | 5643.49    |
| PERSONAL                                                                                                    | 1.00                             | 1.00               | Contra Ce             |                                                             | and the second second |         |          |                |                 | TRS            |                                    |        | 512.        | 30           | 3493.57    |
| ACATION                                                                                                    |                                  |                    |                       | VAC                                                         | ATION II              |         | 1.0      | 00             | 5.00            | FIC            | THEN THE                           |        | 360.        | 81           | 2151.35    |
| THER                                                                                                    |                                  | 2.50               |                       | OTH                                                         | ER II                 |         |          |                |                 | DENT           | TAL ING                            | C      | 57.         | 25           | 57.25      |
| ROF.                                                                                                    | 2.00                             | 2.00               |                       | STA                                                         | PP DEVII              |         | 2.0      | 00             |                 | SUAP           | RDIAN LIP                          | E      | 5.          | 75           | 51.75      |
|                                                                                                    |                                  |                    |                       |                                                             |                       |         |          |                |                 |                |                                    |        | 1890.       | 14           | 11547.62   |
| Description                                                                                                    |                                  | urrent             | YTD                   | Des                                                         | cription              | diction | Current  |                | YTD             | De             | scription                          | Juctio | Curre       | int          | YTD        |
| OC. SEC.                                                                                                    | 2                                | 62.16              | 1123.04               | U HM                                                        | O ESP/TSP             | 2       | 434.90   | 321            | 2.92            | MASS           | S MUTUAL                           | 1      | 450.        | 41           | 3603.28    |
| EDICARE                                                                                                    |                                  | 56.63              | 353.84                | DENT                                                        | AL INSC               | 1       | 102.86   | 82             | 2.88            | UNUN           | STD INS                            | 3.     | 41.         | 51           | 332.08     |
| EDERAL TAX                                                                                                    | ay 1                             | 63.79              | 716.05                | VISI                                                        | ON INS.               |         | 27.38    | 21             | 9.04            | DAGE           | A LTD INS                          |        | 25.         | 03           | 197.36     |
| RS                                                                                                    | 2                                | 69.40              | 1652.70               |                                                             |                       |         |          |                |                 | CC 8           | ED FOUND                           |        | 10.         | 00           | 80.00      |
|                                                                                                    |                                  | 10000              |                       |                                                             |                       |         |          |                |                 | UNUN           | A LIPE                             |        | 4.          | 42           | 19.89      |
| T                                                                                                    | ntal o                           | 00000              |                       | 5                                                           |                       | Inte    | 222222   | 1000           | and h           | GUAR           | RDIAN LIP                          | Tel    | 2.          | 96           | 23.68      |
| EASE DETACH TH                                                                                                    | IS STUB AN                       | D RETAIN FOR       | 4880.60<br>R YOUR REC | ORDS                                                        |                       |         | 565.14   | 425            | 4.84            | -              |                                    | 101    | a) 548.     | 91           | 4358.37    |
| MITH CITY                                                                                                    | BOAR                             | D OF ED            | UCATIO                | eneran<br>N                                                 |                       | HAT & C |          | Date           | N               | ciuso<br>lo. ( | 05028                              | 7      | P           | AYRO         | DLL        |
| 102 M<br>SMITI<br>(404)4                                                                                                    | IAIN STR<br>H, GA 33<br>144-4444 | EET<br>333         |                       |                                                             |                       |         | 097      | 28/20          | 12              |                |                                    |        | \$ •••      | maun<br>•2,3 | 1<br>73.86 |
|                                                                                                    |                                  |                    | TWO                   | THOUS                                                       | and three             |         | RED SEVE |                | HREE            | SH             | 86/100                             |        |             |              |            |
|                                                                                                    | B3EU, E                          | TJAN D<br>N STREET |                       |                                                             |                       |         | -        |                |                 |                |                                    |        |             |              |            |
| osit Al<br>The 2<br>t Of S                                                                                                    | 23                               |                    |                       |                                                             |                       |         | 1        |                |                 |                |                                    |        |             |              |            |
| t Of Si                                                                                                    | 23<br>MITH, G                    | A 33333            |                       |                                                             |                       | 3       | 3        |                |                 |                |                                    |        |             |              |            |
| nosit A<br>The 2<br>t Of S<br>S                                                                                                    | 23<br>МІТН, G                    | A 33333            |                       | 0                                                           |                       | 1       | mand     |                |                 | A              |                                    |        |             |              |            |

| e followi | ing screen displays:                                                       |                 |
|-----------|----------------------------------------------------------------------------|-----------------|
| Δ         | PCG Dist=8991 Rel=18.04.00 01/14/2019 PCG 006 SV C:\DEVSYS C:\SECOND WHITE | − □ ×<br>Paydir |
|           | PRODUCE DIRECT DEPOSIT STATEMENTS                                          |                 |
|           | Are correct direct deposits inserted? YES (YES,NO)                         |                 |
|           | Enter starting direct deposit number:                                      |                 |
|           | Last Direct Deposit Number Used: 505649 7/31/2018                          |                 |
|           |                                                                            |                 |
|           |                                                                            |                 |
|           |                                                                            |                 |
| ENTER     |                                                                            | 19.01.00        |
| F16       | ► F12 🛱 F12 📅 Help                                                         |                 |

| Step | Action                                                                                                    |
|------|----------------------------------------------------------------------------------------------------|
| 37   | Enter the beginning direct deposit statement number in the <b>Enter starting direct deposit number</b> field, and select <b>(Enter)</b> to continue.                                                                                                    |
|      | PCGenesis displays the last direct deposit number used during the previous payroll run within the "Last Direct Deposit Number Used" field. Note that the screen's entries are system-specific, and that when restoring files number displayed may not be correct. |

If a direct deposit number has already been used, the following error screen will display:

| PCG Dist=8991         Rel=18.04.00         01/17/2019         PCG 002         SV         C:\DEVSYS         C:\SECOND         WHITE | _ | □ ×<br>Paydir |
|----------------------------------------------------------------------------------------------------|---|---------------|
| THE FOLLOWING CHECK NUMBERS HAVE ALREADY BEEN ISSUED                                                                               |   |               |
| 05 08 4 1                                                                                                    |   |               |
|                                                                                                    |   |               |
|                                                                                                    |   |               |
|                                                                                                    |   |               |
|                                                                                                    |   |               |
|                                                                                                    |   |               |
|                                                                                                    |   |               |
|                                                                                                    |   |               |
|                                                                                                    |   |               |
|                                                                                                    |   | 19.01.00      |
|                                                                                                    |   |               |

| Step | Action                                                                                                    |
|------|----------------------------------------------------------------------------------------------------|
| 38   | If PCGenesis has previously used any direct deposit numbers within the range of numbers that will be needed for this check/direct deposit run, an error message screen will be displayed.                                                                                                    |
|      | Select <b>(F16)</b> , return to <i>Step 37</i> , and enter a starting direct deposit number that will include enough contiguous direct deposit numbers to handle all the direct deposits to be printed in this run.                                                                                                    |
|      | If this error occurs, the possibility exists that some direct deposit numbers were used many, many years ago, but still exist on the <i>Check Master File</i> . In this case, the old checks/direct deposits can be removed from the <i>Check Master File</i> so that this check run can continue using the same direct deposit numbers over again. Refer to the <i>Payroll System Operations Guide</i> , <i>Section G: Payroll Check Reconciliation Processing</i> for information on removing old check/direct deposit numbers. |

If no direct deposit number errors exist, the following screen displays:

|                                    | Dist=8991 Rel=18.04.00           | 01/14/2019 PCG 006 SV C:                | \DEVSYS C:\SECOND                | WHITE    | - □ ×<br>Paydir |
|------------------------------------|----------------------------------|-----------------------------------------|----------------------------------|----------|-----------------|
|                                    | PROI                             | DUCE DIRECT DEPOSIT                     | STATEMENTS                       |          |                 |
|                                    | Are correct dire                 | ect deposits inserte                    | d? YES (YES,NO)                  |          |                 |
|                                    | Enter start                      | ing direct deposit m<br>Check date:     | umber: 505650<br>8/31/2018       |          |                 |
| Is                                 | Last Direct Depo:<br>5 8/31/2018 | sit Number Used: 505<br>and Dir. Dep. # | 649 7/31/2018<br>505650 correct? | (YES,ND) |                 |
|                                    |                                  |                                         |                                  |          |                 |
|                                    |                                  |                                         |                                  |          |                 |
|                                    |                                  |                                         |                                  |          |                 |
|                                    |                                  |                                         |                                  |          |                 |
|                                    |                                  |                                         |                                  |          | 10 61 66        |
| ENTER   P1  <br>P16   P17  <br>P17 | <ul> <li></li></ul>              | FEET PEIA FITT FO                       | F5 / F10 Y F11 F12 F12           | Ip FigQ  | 19.01.00        |

| 39 | Verify that the screen's information is correct, especially the check date and direct deposit number, enter the appropriate response in the field, and select <b>ENTER</b> (Enter) to continue.                  |
|----|----------------------------------------------------------------------------------------------------|
|    | If the information is incorrect, enter " <b>No</b> " in the field, and select Enter. Return to Step 37 to enter the correct direct deposit number. Select F16 to exit direct deposit printing where appropriate. |

### A2.2. Printing Payroll Direct Deposits - Completion

The following screens displays briefly:

|      | A                                                                                                    | PCG Dist=8991 | Rel=18.04.00   | 01/14/2019 | PCG 006 | SV C:\DEVSYS | C:\SECOND | WHITE                  | _ |              | ×  |  |
|------|----------------------------------------------------------------------------------------------------|---------------|----------------|------------|---------|--------------|-----------|------------------------|---|--------------|----|--|
|      |                                                                                                    |               |                |            |         |              |           |                        |   | PAYDIR       |    |  |
|      |                                                                                                    | Р             | ROCESSING      | REQUEST    |         |              |           |                        |   |              |    |  |
|      |                                                                                                    | Current [     | )irect Deposit | Number     |         | 505660       |           |                        |   |              |    |  |
|      |                                                                                                    |               |                |            |         |              |           |                        |   |              |    |  |
|      |                                                                                                    |               |                |            |         |              |           |                        |   |              |    |  |
|      |                                                                                                    |               |                |            |         |              |           |                        |   |              |    |  |
|      |                                                                                                    |               |                |            |         |              |           |                        |   |              |    |  |
|      |                                                                                                    |               |                |            |         |              |           |                        |   |              |    |  |
|      |                                                                                                    |               |                |            |         |              |           |                        |   |              |    |  |
|      |                                                                                                    |               |                |            |         |              |           |                        |   |              |    |  |
|      |                                                                                                    |               |                |            |         |              |           |                        |   |              |    |  |
|      |                                                                                                    |               |                |            |         |              |           |                        |   |              |    |  |
|      |                                                                                                    |               |                |            |         |              |           |                        |   |              |    |  |
|      |                                                                                                    |               |                |            |         |              |           |                        |   | 19.01.0      | 30 |  |
|      |                                                                                                    | 1             |                |            |         |              |           |                        |   |              |    |  |
| Step |                                                                                                    | Action        |                |            |         |              |           |                        |   |              |    |  |
| 40   | <u>Physically verify</u> that <u>each</u> direct deposit statement printed correctly, are sequentially numbered, and that there are no blank forms within the printed direct deposit stateme |               |                |            |         |              |           | entially<br>statements |   |              |    |  |
|      |                                                                                                    |               |                |            |         |              |           | <b>-</b> P <b>0</b>    |   | - 1 - 2 - 10 |    |  |

Step

41

| ALL DIRECT DEPOSITS PRINTED                                                                                                    |          |
|----------------------------------------------------------------------------------------------------|----------|
|                                                                                                    |          |
|                                                                                                    |          |
| Have all Direct Deposits finished printing? (YES,NO)                                                                                                    |          |
|                                                                                                    |          |
|                                                                                                    |          |
|                                                                                                    |          |
|                                                                                                    |          |
|                                                                                                    |          |
|                                                                                                    |          |
| Y     r↓ ×     r₂      Y     r₂     r₂       r     r     r     r     r     r     r     r     r₂     r₂     r₂     r₂     r₂     r₂     r₂     r₂     r₂     r₂     r₂     r₂     r₂     r₂     r₂     r₂     r₂     r₂     r₂     r₂     r₂     r₂     r₂ <thr></thr> | 19.01.00 |
| Action                                                                                                    |          |

Enter Y (Yes) or N (No) in the Have all Direct Deposits finished printing? field, and select (Enter) to continue.

Enter **Y** (Yes) in the field even when direct deposits jam and after the resolution of printer malfunctions during printing etc., regardless of the assigned direct deposit numbers at this point. Later in the check printing procedure, PCGenesis displays *the Payroll Check Printing* – *Skipped Check Entry* screen for the entry of skipped direct deposit numbers where appropriate.

The <u>PCGenesis Payroll System Operations Guide</u>, Section C: Payroll Check and Direct Deposit Statement Processing, Topic 4: Print the Payroll Pre-Posting Reports, Procedure A: Printing the Final Payroll Register provides the instructions to enter spoiled check number information.

<u>When entering N</u> (No) within the field, exercise extreme caution! PCGenesis automatically exits the direct deposit printing procedure, and populates the Payroll Sequence Monitor's "Print paychecks and Direct Deposits" field with C (Check Printing Only Complete). When rerunning the payroll direct deposits, PCGenesis will prompt the user for the **Employee Number** of the last correct direct deposit printed. The payroll administrator must be able to enter the correct **Employee Number** to continue the direct deposit printing process.

If conditions contrary to those mentioned in Step 40 exist, contact the Technology Management Customer Support Center for assistance.

For *Step 41*- NO entries, after restarting the direct deposit printing process, the following screen displays:

| PCG Dist=899 | 01 Rel=18.04.00 01/16/2019 PC | CG 001 SV C:\DEVSYS | C:\SECOND        | WHITE          | _    | □<br>PAYDIR | >  |
|--------------|-------------------------------|---------------------|------------------|----------------|------|-------------|----|
|              | RESTART DIRECT                | DEPOSIT STATEM      | ENTS             |                |      |             |    |
| Enter the    | e Employee Number of th       | ne last correct l   | )irect Deposit p | orinted.       |      |             |    |
|              | Employee P                    | lumber: <u>0</u>    |                  |                |      |             |    |
|              |                               |                     |                  |                |      |             |    |
|              |                               |                     |                  |                |      |             |    |
|              |                               |                     |                  |                |      |             |    |
|              |                               |                     |                  |                |      |             |    |
|              |                               |                     |                  |                |      |             |    |
|              |                               |                     |                  |                |      |             |    |
|              |                               |                     |                  |                |      |             |    |
|              |                               |                     |                  |                |      |             |    |
|              |                               | F7 F8 F9 / F1       | T FII FII Help   | FIS Q          |      | 19.01.0     | 36 |
| Action       | 1                             |                     |                  |                |      |             |    |
| If 'N'       | was entered in Sta            | n 41 (All dire      | et denosits d    | lid not finish | nrin | ting).      | 5  |

If 'N' was entered in *Step 41* (All direct deposits did not finish printing): Start the payroll check/direct deposit printing process over again and repeat all the steps starting at *Step 30*.

Enter the **Employee Number** of last correctly printed direct deposit in the field and select **ENTER** (Enter) to continue.

For *Step 41*- NO entries, after restarting the direct deposit printing process, the following screen displays:

| A     | PCG Dist=8991 Rel=18.04.00 01/16/2019 PCG 001 SV C:\DEVSYS C:\SECOND WHITE                                                                                                    | - | □<br>Paydir | ×  |
|-------|----------------------------------------------------------------------------------------------------|---|-------------|----|
|       |                                                                                                    |   |             |    |
|       | RESTART DIRECT DEPOSIT STATEMENTS                                                                                                    |   |             |    |
|       | Enter the Employee Number of the last correct Direct Deposit printed.                                                                                                    |   |             |    |
|       | Employee Number: 87877                                                                                                    |   |             |    |
|       | Is Employee Number 87877 correct?(YES,NO)                                                                                                    |   |             |    |
|       |                                                                                                    |   |             |    |
|       |                                                                                                    |   |             |    |
|       |                                                                                                    |   |             |    |
|       |                                                                                                    |   |             |    |
|       |                                                                                                    |   |             |    |
|       |                                                                                                    |   |             |    |
|       |                                                                                                    |   |             |    |
|       |                                                                                                    |   |             |    |
|       |                                                                                                    |   |             |    |
| ENTER |                                                                                                    |   | 19.01.0     | 90 |
| F16   | P1         P2         A         P3         P1         P5         P5         P7         P6         P7         P6         P1         P1 </td <td></td> <td></td> <td></td> |   |             |    |
|       |                                                                                                    |   |             |    |
|       | Action                                                                                                    |   |             |    |
|       | If N (No) was entered in Step 41:                                                                                                    |   |             |    |
|       |                                                                                                    |   |             |    |

Verify the screen's information is correct, enter the appropriate response in the field, and select **ENTER** (Enter) to continue.

If the information is incorrect, enter "No" in the field, and select Enter. Return to Step 42 to enter the correct employee number.

| Description         Description         Description         Description         WHITE | - 🗆 ×    |
|---------------------------------------------------------------------------------------|----------|
| LAST DIRECT DEPOSIT VERIFICATION                                                      | FHTDIK   |
| Was the last direct deposit printed 506180? (YES,NO)                                  |          |
|                                                                                       |          |
|                                                                                       |          |
|                                                                                       |          |
|                                                                                       |          |
|                                                                                       |          |
| NTEV F1 ▶ F2 ◀ F3 ♣ F3 ♣ F3 ♣ F3 ♣ F3 ♣ F3 ♣ F3 ₱ F3 ₽ F3 ₽ F3 ₽ F3 ₽ F3 ₽ F3 ₽ F3 ₽  | 19.01.00 |
| Action                                                                                |          |
|                                                                                       | 1 1 1 1  |

|  | field, enter | r YES or NC | in the field | , and select <u> </u> | (Enter | ) to continue. |
|--|--------------|-------------|--------------|-----------------------|--------|----------------|
|--|--------------|-------------|--------------|-----------------------|--------|----------------|

The last direct deposit number displayed on the screen is correct: Enter YES in the field and proceed to Step 49.

The last physical direct deposit number printed is greater than the direct deposit number displayed on the screen: Entering NO assumes that all direct deposits printed, but that a form feed error occurred so that the direct deposits were not numbered correctly. This generally happens when two forms stick together causing direct deposit numbers to be skipped. If this is the case, enter **NO** in the field and proceed to *Step 45*.

| +4- | NO entries, the following screen displays:                           |       |                 |
|-----|----------------------------------------------------------------------|-------|-----------------|
| A   | PCG Dist=8991 Rel=18.04.00 01/17/2019 PCG 003 SV C:\DEVSYS C:\SECOND | WHITE | – 🗆 ×<br>Paydir |
|     |                                                                      |       |                 |
|     | Was the last direct deposit printed 507176? NO (YES,NO)              |       |                 |
|     | Enter the last direct deposit printed:                               |       |                 |
|     |                                                                      |       |                 |
|     |                                                                      |       |                 |
|     |                                                                      |       |                 |
|     |                                                                      |       |                 |
|     |                                                                      |       |                 |
|     |                                                                      |       |                 |
|     |                                                                      |       |                 |
|     |                                                                      |       |                 |
|     |                                                                      |       |                 |
|     |                                                                      | FIS Q | 19.01.00        |
| F16 |                                                                      |       |                 |
| -   | A                                                                    |       |                 |
|     | Action                                                               |       |                 |

The direct deposit number entered must be greater than the direct deposit number displayed

(Enter) to continue.

on the screen.

**Georgia Department of Education** January 18, 2019 • 9:27 AM • Page 45 of 50 All Rights Reserved.

| ollowing screen displays:                                                                                                    |                 |            |
|----------------------------------------------------------------------------------------------------|-----------------|------------|
| PCG Dist=8991 Rel=18.04.00 01/17/2019 PCG 003 SV C:\DEVSYS C:\SECOND       WHITE         LAST DIRECT DEPOSIT VERIFICATION                        | – 🗆 ×<br>Paydir | :          |
| Was the last direct deposit printed 507176? NO (YES,NO)                                                                                          |                 |            |
| Enter the last direct deposit printed: 507178                                                                                                    |                 |            |
| Is the last direct deposit printed 507178 correct? (YES,NO)                                                                                      |                 |            |
|                                                                                                    |                 |            |
|                                                                                                    |                 |            |
|                                                                                                    |                 |            |
|                                                                                                    |                 |            |
|                                                                                                    |                 |            |
|                                                                                                    |                 |            |
|                                                                                                    |                 |            |
| Image: pri b     pri ≤     pri ≤     pri ≤     pri ≤     pri ≤     pri ≤       pri ≤     pri ≤     pri ≤     pri ≤     pri ≤     pri ≤     pri ≤ | 19.01.00        |            |
| o Action                                                                                                    |                 |            |
| • Verify the geneen's information is correct enter the enprepriete rear                                                                          | once in the f   | iald and   |
| verify the select simormation is correct, enter the appropriate resp                                                                             | onse in ule i   | iciu, allu |

If the information is incorrect, enter "No" in the field, and select Enter. Return to Step 45 to enter the correct check number.

#### For skipped direct deposits, the following screen displays:

| PCG Dist=8991 Rel=18.04.00 01/17/2019 PCG 003 SV C\DEVSYS C\SECOND         WHITE         -         I         ×           Please enter         2 direct deposits to be skipped         900000 00000 00000 00000 000000 000000 0000                                                                                                    | ▶ PCG Dist=8991 Rel=18.04.00 01/17/2019 PCG 003 SV CADEVSYS CASECOND       WHITE       -       -       ×         ▶ Please enter       2 direct deposits to be skipped         ▶ 000000 000000 000000 000000 000000 0000                                                                                                    |   |                    |                       |                |                     |                       |                                                         |                                                         |              |        |        |       |
|----------------------------------------------------------------------------------------------------|----------------------------------------------------------------------------------------------------|---|--------------------|-----------------------|----------------|---------------------|-----------------------|---------------------------------------------------------|---------------------------------------------------------|--------------|--------|--------|-------|
| Please enter         2 direct deposits to be skipped           000000         000000         000000         000000         000000           000000         000000         000000         000000         000000         000000           000000         000000         000000         000000         000000         000000         000000           000000         000000         000000         000000         000000         000000         000000           000000         000000         000000         000000         000000         000000         000000           000000         000000         000000         000000         000000         000000         000000           000000         000000         000000         000000         000000         000000         000000           000000         000000         000000         000000         000000         000000         000000           000000         000000         000000         000000         000000         000000         000000           000000         000000         000000         000000         000000         000000         000000           000000         000000         000000         0000000         0000000         00000 | Please enter         2 direct deposits to be skipped           000000         000000         000000         000000         000000         000000         000000         000000         000000         000000         000000         000000         000000         000000         000000         000000         000000         000000         000000         000000         000000         000000         000000         000000         000000         000000         000000         000000         000000         000000         000000         000000         000000         000000         000000         000000         000000         000000         000000         000000         000000         000000         000000         000000         000000         000000         000000         000000         000000         000000         000000         000000         000000         000000         000000         000000         000000         000000         000000         000000         000000         000000         000000         000000         000000         000000         000000         000000         000000         000000         000000         000000         000000         000000         000000         000000         000000         000000         0000000         0000000         00 | A | PCG Dist=8991      | 1 Rel=18.04.00        | 01/17/20       | 19 PCG 00           | )3 SV C:\             | DEVSYS (                                                | C:\SECOND                                               | WHITE        | _      |        | ×     |
| 00000000000000000000000000000000000000000000000000000000000000000000000000000000000000000000000000000000000000000000000000000000000000000000000000000000000000000000000000000000000000000000000000000000000000000000000000000000000000000000000000000000000000000000000000000000000000000000000000000000000000000000000000000000000000000000000000000000000000000000000000000000000000000000000000000000000000000000000000000000000000000000000000000000000000000000000000000000000000000000000000000000000000000000000000000000000000000000000000000000000000000000000000000000000000000000000000000000000000000000000000000000000000000000000000000000000000000000000000000000000000000000000000000000000000000000000000000000000000000000000000000000000000000000000                                                                                                    | 000000       000000       000000       000000       000000       000000         000000       000000       000000       000000       000000       000000         000000       000000       000000       000000       000000       000000         000000       000000       000000       000000       000000       000000         000000       000000       000000       000000       000000       000000         000000       000000       000000       000000       000000       000000         000000       000000       000000       000000       000000       000000         000000       000000       000000       000000       000000       000000         000000       000000       000000       000000       000000       000000         000000       000000       000000       000000       000000       000000         000000       000000       000000       000000       000000       000000         000000       000000       000000       000000       000000       000000         000000       000000       000000       000000       000000       000000         000000       000000       000000<                                                                                                    |   |                    | Please ent            | ter            | <mark>2 di</mark> r | <mark>ect de</mark> l | <mark>posits (</mark>                                   | to be skipped                                           |              |        | PHYDIR |       |
|                                                                                                    |                                                                                                    |   |                    |                       |                |                     |                       | 000000<br>000000<br>000000<br>000000<br>000000<br>00000 | 999999<br>999999<br>999999<br>999999<br>999999<br>99999 |              |        |        |       |
| Action                                                                                                    |                                                                                                    | 7 | Enter the to conti | ne numbe<br>inue once | er of th<br>e. | e dire              | ct dep                | osits(s                                                 | s) omitted du                                           | ring printin | g, and | select | ENTER |

| A             | PCG Dist=8991 Rel=18.04.00 01/17/2019                  | PCG 003 SV C:\DEVSYS C:\SECOND                                                                                                    | WHITE                                  | - 🗆 X         |
|---------------|--------------------------------------------------------|----------------------------------------------------------------------------------------------------|----------------------------------------|---------------|
|               | Please enter                                           | 2 direct deposits to be s                                                                                                    | <ipped< th=""><th>PAYDIR</th></ipped<> | PAYDIR        |
|               |                                                        | 888868         888868         888868         888868         888868         888868         888868         888868         888868         888868         888868         888868         888868         888868         888868         888868         888868         888868         888868         888868         888868         888868         888868         888868         888868         888868         888868         888868         888868         888868         888868         888868         888868         888868         888868         888868         888868         888868         888868         888868         888868         888868         888868         888868         888868         888868         888868         888868         888868         888868         888868         888868         888868         888868         888868         888868         888868         888868         888868         888868         888868         888868         888868         888868         888868         888868         888868         888868         888868         888868         888868         888868         888868         888868         888868         888868         888868         888868         888868         888868         888868         888868         8888868         8888686         88886 |                                        |               |
| ENTER<br>F 16 |                                                        |                                                                                                    | F12 A F15 Q                            | 19.01.00      |
|               | Action                                                 |                                                                                                    |                                        |               |
| 8             | Verify the field entries                               | are correct, and select                                                                                                    | (Enter) to cont                        | inue.         |
|               | If the information is inc<br>modifications, and select | correct, select <b>FIG</b> ( <b>F</b><br>ct <b>ENTER</b> ( <b>Enter</b> ).                                                                                                    | 16 - Reenter), make t                  | he appropriat |
|               | TT 1.1 C.1.1                                           |                                                                                                    |                                        | • •           |

Upon completion of this screen PCGenesis will update the direct deposit numbers assigned to each employee, skipping the direct deposit numbers entered on this screen thereby synchronizing the direct deposit numbers recorded in the employees' records with the physical direct deposit numbers actually printed.

|     | C 11 | •                                       |         | 1.   | 1                 |
|-----|------|-----------------------------------------|---------|------|-------------------|
| Tha | toll | owing                                   | coroon  | d101 | 101/01            |
| THE | IOII | Owing.                                  | SUICEII | uisi | JIAVS.            |
|     |      | - · · · · · · · · · · · · · · · · · · · |         |      | · · · · · · · · · |

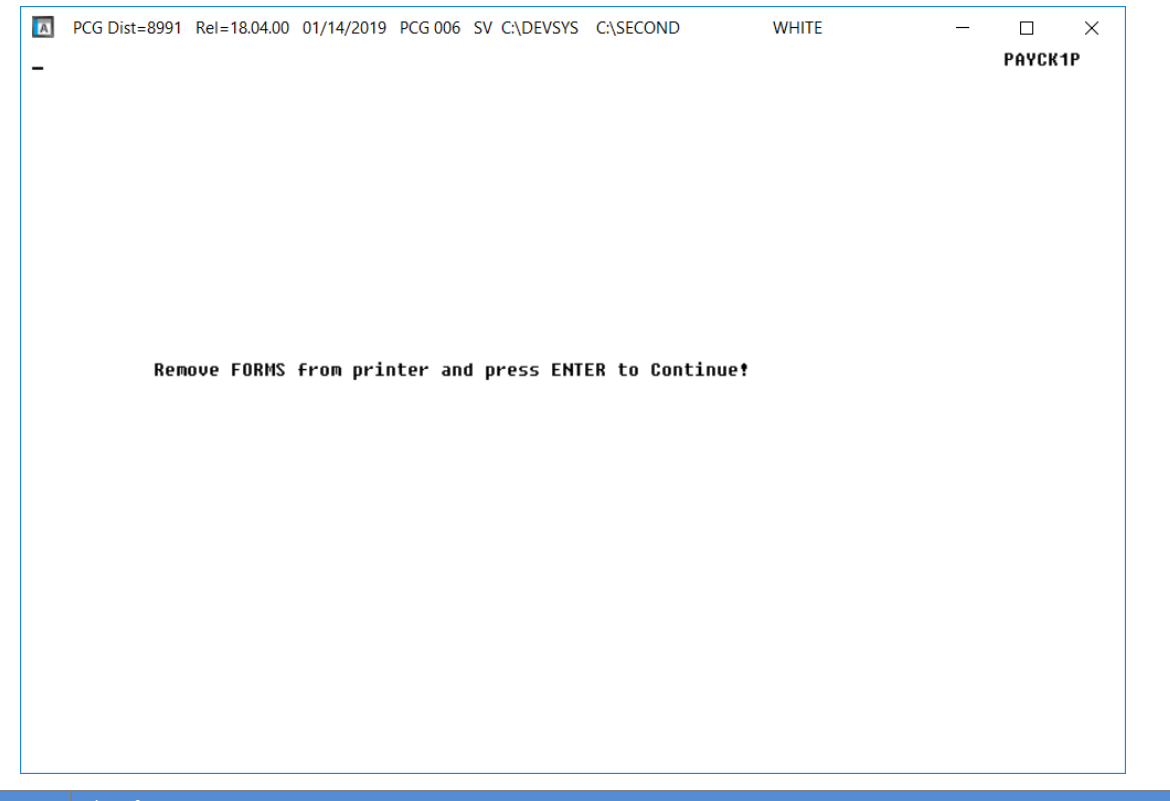

| Step | Action                                                                                 |
|------|----------------------------------------------------------------------------------------|
| 49   | Remove the direct deposit statements from the printer, and select Enter (to Continue). |

| A      | PCG Dist=8991                                           | Rel=18.04.00                                              | 01/14/2019                                                            | PCG 002                                                 | SV C:\DEVSYS                                                         | C:\SECOND    | W            | VHITE  | — |        | ×  |
|--------|---------------------------------------------------------|-----------------------------------------------------------|-----------------------------------------------------------------------|---------------------------------------------------------|----------------------------------------------------------------------|--------------|--------------|--------|---|--------|----|
|        |                                                         |                                                           |                                                                       |                                                         | Payroll S                                                            | ystem        |              |        |   | PAYMOO | 03 |
|        | FKey                                                    | 1                                                         | I                                                                     | Check a                                                 | and Direct                                                           | Deposit M    | enu          |        |   |        |    |
|        | 1<br>2<br>3<br>4                                        | Print Ba<br>(Enhance)<br>Calculat<br>Calculat<br>Calculat | lance Shee<br>:d Sub Pay<br>e Payroll &<br>e Payroll &<br>e Payroll & | ts (After<br>& Leave<br>Print E><br>Print Tri<br>Update | Updates)<br>e System: Ge<br>cceptions<br>ial Register<br>YTD (Final) | o to Pers Me | enu & Post I | Leave) |   |        |    |
|        | 24<br>5<br>6<br>7                                       | Import L<br>Print Pay<br>Check/D<br>Print Fin             | eave Data f<br>ychecks an<br>irect Depos<br>al Payroll F              | ior Pays<br>d Direct<br>it Void/<br>Register            | tubs From Lo<br>Deposits<br>Add Menu                                 | ea∨e Manag   | jement Syst  | tem    |   |        |    |
|        | 8                                                       | Print De                                                  | duction Reç                                                           | jisters &                                               | Create Dire                                                          | ct Deposit E | xport File   |        |   |        |    |
|        | 9                                                       | Manual                                                    | Checks & V                                                            | oids Fro                                                | m Previous                                                           | Pay Menu     |              |        |   |        |    |
|        | 12<br>13<br>14                                          | Print Fin<br>Update I<br>Update I                         | al Payroll [<br>Earnings Hi<br>Budget File                            | )istribut<br>story W<br>s With (                        | ion<br>'ith Current P<br>Current Pay                                 | ay           |              |        |   |        |    |
|        |                                                         |                                                           |                                                                       |                                                         |                                                                      |              |              |        |   |        |    |
| Master | , <sup>User</sup> list<br>I (1)* <b>3</b> Word <b>3</b> |                                                           |                                                                       |                                                         |                                                                      |              |              |        | - | 13.02. | 00 |

Georgia Department of Education January 18, 2019 • 9:27 AM • Page 49 of 50 All Rights Reserved.

| Step | Action                                                                                                    |
|------|----------------------------------------------------------------------------------------------------|
| 50   | <b>Payroll Check Signature Card Removal Procedures:</b> Remove the payroll check Signature Card from the printer. <u>Power the printer off and on</u> to prevent the inadvertent printing of a signature on unnecessary documents and to verify the signature card's settings clear from the printer's memory. |
| 51   | Select <b>FIG</b> - Exit) to return to the <i>Payroll System Master Menu</i> or select <b>Master</b> ( <b>Master</b> ) to return to the <i>Business Applications Master Menu</i> .                                                                                                    |
| 52   | Check the <i>Payroll Monitor</i> screen. From any menu select (Payroll Monitor).<br>Verify that the <b>Print Paychecks and Direct Deposits</b> field contains a ' <b>Y</b> '. A value of ' <b>Y</b> ' in the field indicates that payroll checks and direct deposits have printed successfully.                |

| PCG Dist | t=8991 Rel=1<br>Setup pa<br>Run exce<br>Post sub<br>Calculat<br>Print pa | 18.04.00 01<br>yroll fo<br>ptions r<br>stitute<br>e payrol | /14/2019<br>r new p<br>egister<br>pay and<br>1 and u<br>and Dir | PCG 006 S<br>PAYROLL<br>ay perio<br>with no<br>employo<br>pdate Yi<br>ect Dep | SV C:\DEVSYS<br>SEQUENCE<br>od<br>exceptione<br>to figures | C:\SECONE<br>MONITOR<br>Y<br>DINS Y<br>Y<br>S Y | )                                                     | WHITE<br>Scre                          | en 1 of 2                                                   | - D                | ×<br>Stupd |
|----------|--------------------------------------------------------------------------|------------------------------------------------------------|-----------------------------------------------------------------|-------------------------------------------------------------------------------|------------------------------------------------------------|-------------------------------------------------|-------------------------------------------------------|----------------------------------------|-------------------------------------------------------------|--------------------|------------|
|          | (This cy<br>Update e<br>Update b                                         | cle can<br>arnings<br>udget fi<br>M                        | be repe<br>history<br>les wit<br>anual/V                        | ated mon<br>with cu<br>h curren<br>oid Cheo                                   | re than or<br>urrent pay<br>nt pay<br>cks Run Or           | nce)<br>y N<br>N                                | / Void/<br>_/ Final<br>\ Deduc<br>\ Final<br>Post lea | Add R<br>Regi<br>tion<br>Dist<br>ve fo | un Complete<br>ster<br>Registers<br>ribution<br>r Manual/Vo | d Y<br>N<br>N<br>N | N          |
|          | PAY<br>SCH                                                               | R<br>S<br>NO. PAYS<br>TAX CALC                             | egular<br>pecial<br><br>DESC                                    | Gross Ty<br>Gross Ty<br>Payroli<br>Ription                                    | Jpes<br>Jpes<br>LS SELECTI                                 | : Y<br>: Y<br>ED DURING                         | Old PSER<br>New PSER<br>SETUP<br>PE                   | S: N<br>S: N<br><br>RIOD               | Old ERS: N<br>New ERS: Y<br>                                | TRS:               | Ÿ          |
| Select   | 12<br>ed classes                                                         | 12<br>5:27                                                 | MONT<br>8 9                                                     | HLY<br>11 12 17                                                               | 7 20 21 22                                                 | 2 23 24                                         |                                                       | 8                                      | 08/31/18                                                    | Y                  |            |
|          |                                                                          |                                                            |                                                                 |                                                                               |                                                            |                                                 |                                                       |                                        |                                                             |                    |            |